# Anagrafe Venatoria Centrale (AVCE)

# Manuale d'uso

aggiornato al 03/2020

# Indice

| 1  | Pre  | emessa                                                       | 4  |
|----|------|--------------------------------------------------------------|----|
| 2  | Со   | nnessione al sistema                                         | 5  |
|    | 2.1  | Configurazione minima per l'utilizzo                         | 5  |
|    | 2.2  | Accesso al servizio                                          | 5  |
|    | 2.3  | Connessione                                                  | 7  |
| 3  | De   | scrizione delle funzionalità (casi d'uso)                    | 7  |
| 4  | In e | ogni stagione, "quando" si utilizza il sistema AVCE?         | 8  |
| 5  | Ch   | e cosa c'è nell'archivio?                                    | 9  |
| 6  | Со   | me posso aprire un file .csv?                                | 14 |
| 7  | Со   | me posso aprire un file .zip?                                | 17 |
| 8  | "Pi  | repararsi" il lavoro                                         | 18 |
| 9  | "Fa  | are" il lavoro                                               | 22 |
| 10 | ) (  | Come istruire MS Windows a leggere i file .MAV               | 29 |
| 11 | C    | Come utilizzare "ESPORTA ammissioni"                         | 31 |
| 12 |      | ESPORTA ammissioni": approfondimenti                         | 35 |
|    | 12.1 | Esporta ammissioni in formato POSTEL: vincoli e contromisure | 40 |
| 13 | ; (  | Come utilizzare "IMPORTA pagamenti"                          | 42 |
| 14 | . (  | Come utilizzare "RICERCA ammissioni"                         | 45 |
| 15 | 5 C  | Cosa cambia con la "STAMPA TESSERINI"                        | 46 |
| 16 | ; (  | Come utilizzare la "STAMPA TESSERINI"                        | 47 |
|    | 16.1 | Ancora qualche informazione                                  | 50 |
| 17 | ′ [  | CU01]: Inserire nuovo soggetto                               | 51 |
| 18 | ; [  | CU02]: Ricercare soggetti                                    | 51 |
| 19 | ) [  | CU03]: Visualizzare dati del soggetto                        | 51 |
| 20 | ) [  | CU04]: Gestire ANAGRAFICA del soggetto                       | 52 |
| 21 | [    | CU05]: Gestire AMMISSIONI                                    | 52 |
|    | 21.1 | Particolari importanti da tenere a mente                     | 53 |
| 22 | 2 [  | CU06]: Gestire TESSERINI                                     | 54 |
| 23 | · [  | CU07]: Gestire ABILITAZIONE VENATORIA                        | 54 |
| 24 | . [  | CU08]: Gestire OPZIONI DI CACCIA                             | 55 |
| 25 | 5 [  | CU09]: Gestire SOSPENSIONI                                   | 55 |

| 26 | [CU10]: Controllare anomalie                  | 56 |
|----|-----------------------------------------------|----|
| 27 | [CU11]: Estrarre dati                         | 62 |
| 28 | [CU12]: Ammissioni – ESPORTA AMMISSIONI       | 63 |
| 29 | [CU13]: Ammissioni – IMPORTA PAGAMENTI        | 63 |
| 29 | 0.1 Vincoli e standard tecnici di riferimento | 64 |
| 30 | [CU14]: Ammissioni – RICERCA AMMISSIONI       | 64 |
| 31 | [CU15]: Scheda Ente per ATC/CA                | 65 |
| 32 | [CU16]: Stampa Tesserini                      | 65 |
| 33 | Allegati                                      | 65 |
| 33 | 8.1 Caratteri ammessi per POSTEL              | 65 |

### 1 Premessa

#### A "cosa" serve il servizio

Consente la gestione di una anagrafe venatoria centralizzata (AVCE) finalizzata alla prestampa stagionale dei tesserini venatori ed al censimento di tutti i soggetti (persone fisiche) abilitati all'esercizio venatorio.

#### "Chi" usa il servizio

Utenti del sistema sono la Regione Piemonte, le Province, gli Ambiti Territoriali di Caccia (ATC) ed i Comprensori Alpini (CA): ognuno concorre per le parti che gli competono. Si individuano tre tipologie di utenti:

- Regione;
- Provincia;
- ATCCA.

A ogni utente è attribuito un **Ruolo**:

• il Ruolo "operatoreAVCE" se può operare in lettura/scrittura;

oppure

• il Ruolo "consultazioneAVCE" se può operare in sola lettura.

È stato concordato che gli abbinamenti consentiti <Tipo utente, Ruolo> sono i seguenti:

| Tipo utente | Ruolo                        |
|-------------|------------------------------|
| REGIONE     | consultazioneAVCE            |
| PROVINCIA   | operatoreAVCE oppure         |
|             | consultazioneAVCE            |
| ATCCA       | operatoreAVCE per utente ATC |
|             | operatoreCA per utente CA    |

#### Finalità del manuale

Questo manuale non è una descrizione dettagliata e meticolosa di tutte le funzionalità del sistema ma un supporto breve ed efficace per l'utente che tipicamente si pone la domanda "come devo fare per...?".

### 2 Connessione al sistema

### 2.1 Configurazione minima per l'utilizzo

#### Se sei un utente ATCCA

Per l'utilizzo dell'applicativo è necessario disporre di:

- personal computer connesso alla rete internet (consigliato sottoscrivere un contratto professionale ADSL a banda larga);
- chiave di autenticazione personale (username+password, o username+password+PIN, oppure delle credenziali SPID 2° livello abilitati per l'accesso al servizio AVCE).

#### Se sei un utente PROVINCIA o REGIONE

Per l'utilizzo dell'applicativo è necessario disporre di:

- personal computer connesso alla rete **RuparPiemonte** (intranet per la PA piemontese);
- **smart card** e **PIN** di autenticazione personali (abilitati per l'accesso al servizio AVCE);
- per chi non possiede la smart card, una chiave di autenticazione (username+password, oppure username+password+PIN, oppure un certificato rilasciato da Sistema Piemonte Certification Authority, oppure delle credenziali SPID 2° livello).

### 2.2 Accesso al servizio

Se sei un utente ATCCA Per accedere all'applicativo occorre:

- attivare un browser (Microsoft Internet Explorer, Google Chrome, Firefox);
- digitare la URL: <u>http://www.sistemapiemonte.it/agricoltura/anagrafe\_venatoria/;</u>
- procedere cliccando su Accedi al servizio in base alle proprie credenziali.

Dal 2017 è stato consentito per ogni utente l'abilitazione contemporanea ad un ATC e/o ad un CA.

Dal 2020 è stato consentito per ogni utente l'abilitazione contemporanea a più ATC e/o a più CA.

#### Se sei un utente PROVINCIA o REGIONE

Per accedere all'applicativo occorre:

- attivare un browser (Microsoft Internet Explorer, Google Chrome, Firefox);
- digitare la URL: <u>http://intranet.ruparpiemonte.it/anagrafe\_venatoria/;</u>
- procedere cliccando sul Accedi al servizio in base alle proprie credenziali.

### 2.3 Connessione

In seguito alla connessione il sistema propone la **home page** dell'applicativo. Verificare che le informazioni su **utente** ed **Ente di appartenenza** siano corrette.

| Anagrafe Venatoria                                                                                                    | 17                                                  |
|----------------------------------------------------------------------------------------------------|-----------------------------------------------------|
| utente: CSI PIEMONTE DEMO 20   ente: ATCTO1                                                                                                    | chiudi sessione                                     |
| Ricerca soggetti<br>Consente una ricerca puntuale (per codice fiscale) oppure una ricerca di più soggetti che soddisfano i filtri in<br>esempio per parte iniziale del cognome e del nome, per provincia o comune di residenza, ecc.).                                                                                                    | vai<br>npostati (ad                                 |
| Inserisci soggetto<br>Consente l'inserimento di un nuovo soggetto in anagrafe. Vengono richiesti i dati personali del soggetto (cod<br>cognome, nome, dati di nascita, residenza, ecc.), nel rispetto delle vigenti disposizioni in materia di privacy.                                                                                               | dice fiscale,                                       |
| Controlla anomalie<br>Consente di intercettare i soggetti in archivio che presentano anomalie bloccanti/non-bloccanti per la prestal<br>del tesserino venatorio. Ai soggetti con anomalie bloccanti non verrà prestampato il tesserino, e si raccomar<br>alcun tesserino bianco sostitutivo prima della risoluzione delle anomalie ad essi associate. | vai<br>mpa e/o il rilascio<br>nda di non rilasciare |
| Estrazione dati<br>Consente l'estrazione in un file testo di una porzione della base dati relativamente ai soggetti che soddisfant                                                                                                    | o i filtri impostati.                               |
| RUPAR PIEMONTE LA RETE UNITARIA DELLA PUBBLICA AMMINISTRAZIONE                                                                                                    | DEL PIEMONTE                                        |

# 3 Descrizione delle funzionalità (casi d'uso)

L'applicativo AVCE consente l'esecuzione di alcune funzionalità (casi d'uso), descritte nei capitoli successivi. Evidenziamo le tipologie di utente che le possono utilizzare:

|      |                                       |       | Tipo utente |            |
|------|---------------------------------------|-------|-------------|------------|
|      | Casi d'Uso (funzionalità) del sistema | ATCCA | PROVINCIA   | REGIONE    |
| CU01 | Inserire nuovo soggetto               | Х     | Х           |            |
| CU02 | Ricercare soggetti                    | Х     | Х           | Х          |
| CU03 | Visualizzare dati del soggetto        | Х     | Х           | Х          |
| CU04 | Gestire ANAGRAFICA del soggetto       | Х     | Х           |            |
| CU05 | Gestire AMMISSIONI                    | Х     |             |            |
| CU06 | Gestire TESSERINI                     | Х     |             | Х          |
|      |                                       |       |             | (solo AFV) |
| CU07 | Gestire ABILITAZIONE VENATORIA        |       | Х           |            |
| CU08 | Gestire OPZIONI DI CACCIA             |       | Х           |            |
| CU09 | Gestire SOSPENSIONI                   |       | Х           |            |
| CU10 | Controllare anomalie                  | Х     | Х           | Х          |
| CU11 | Estrarre dati                         | Х     | Х           | Х          |
| CU12 | Ammissioni – ESPORTA AMMISSIONI       | Х     |             |            |
| CU13 | Ammissioni – IMPORTA PAGAMENTI        | Х     |             |            |
| CU14 | Ammissioni – RICERCA AMMISSIONI       | Х     | Х           | Х          |
| CU15 | Scheda Ente per ATC/CA                | X     |             |            |
| CU16 | Stampa Tesserini                      | X     |             | X          |

## 4 In ogni stagione, "quando" si utilizza il sistema AVCE?

#### Fino alla stagione 2007

In ogni stagione venatoria l'andamento di utilizzo del sistema AVCE può essere sintetizzato come:

- dal 15/02/xxxx al 15/06/xxxx gli addetti ATC e CA caricano nel sistema le ammissioni (tipicamente di tipo [Confermante] e [Nuovo ammesso]) per i soggetti che ne fanno richiesta;
- nello stesso periodo gli addetti delle Province sono impegnati ad integrare/verificare i dati di loro competenza per quegli stessi soggetti;
- verso il 15/06/xxxx di ogni anno la Regione (cioè il referente del Settore Caccia e Pesca), dopo essersi accertata che tutti gli addetti ATC/CA hanno completato il caricamento di quelle ammissioni e risolto eventuali anomalie, incarica il CSI di dare corso all'attribuzione dei numeri tesserino e successiva prestampa per tutti quei soggetti che risultano senza anomalie "bloccanti";
- la prestampa dei tesserini si configura come un export dati (un file sequenziale) verso una tipografia che provvede, in circa 10-15 giorni, alla prestampa su carta dei tesserini richiesti ed alla loro consegna a domicilio presso i 38 uffici ATC e CA presenti in Piemonte (normalmente la prestampa interessa circa 34.000 tesserini nominativi);
- dal 15/08/xxxx al 15/09/xxxx gli addetti ATC e CA registrano nel sistema i dati relativi alla consegna del tesserino per tutti i cacciatori che si presentano allo sportello;
- dal 16/06/xxxx fino a fine stagione (indicativamente febbraio dell'anno solare successivo) il sistema rimane "aperto" per registrare dati relativi alla consegna dei tesserini e le ammissioni di altro tipo ([Ulteriore ammissione], [Stagionale], [Invitato], [Temporaneo], ecc.) che sono soddisfatte con la consegna di tesserini "bianchi", sopra i quali (a differenza dei tesserini prestampati) sono trascritti a mano dagli addetti ATC/CA il nominativo del cacciatore ed i relativi dati.

Le date evidenziate sono puramente indicative e non hanno carattere ufficiale.

#### Dalla stagione 2008 in avanti

Con la stagione 2008 è introdotta la **Stampa Tesserini**, che cambia questa modalità di operare riorganizzando le attività in carico alla tipografia e ai singoli ATC/CA (vd. più avanti il capitolo **Cosa cambia con la "STAMPA TESSERINI**").

#### Quali sono i dati di competenza di un utente PROVINCIA?

Le Province del Piemonte sono otto, ed ognuna è identificata dal codice istat:

| istat | descrizione          |
|-------|----------------------|
| 001   | TORINO               |
| 002   | VERCELLI             |
| 003   | NOVARA               |
| 004   | CUNEO                |
| 005   | ASTI                 |
| 006   | ALESSANDRIA          |
| 096   | BIELLA               |
| 103   | VERBANO-CUSIO-OSSOLA |

Per ogni utente PROVINCIA che accede, il sistema riconosce la Provincia di riferimento. È stato concordato che la **Provincia di competenza** di ogni soggetto in archivio coincide con la sua **Provincia di residenza**, pertanto ogni utente (ad es. di Torino) dovrà occuparsi principalmente dei soggetti residenti nella sua stessa Provincia. Inoltre è stato concordato che **Ie OPZIONI sono di competenza esclusiva della Provincia di residenza**, mentre **ABILITAZIONI** e **SOSPENSIONI** possono essere eventualmente gestite anche da utenti di altre Province.

Per gli utenti PROVINCIA la videata di **Ricerca soggetti** ha il filtro sulla Provincia di residenza preselezionato con la Provincia dell'utente connesso (il filtro può comunque essere variato o annullato). Ad esempio, per un utente della Provincia di Torino sarà:

| TORINO | •      |
|--------|--------|
|        | TORINO |

### 5 Che cosa c'è nell'archivio?

L'applicativo AVCE, messo in esercizio per la prima volta in Aprile 2005, nasce con un **archivio prepopolato con i dati della stagione venatoria 2004** (dati raccolti entro il 31/01/2005).

Alla partenza la **stagione "in corso"** è stata la stagione **2005**.

L'archivio si è poi man mano arricchito con le stagioni successive.

L'applicativo determina subito (alla partenza) qual è la *stagione in corso*, ed è a lei che riferisce ammissioni,tesserini,opzioni,sospensioni e tutti gli altri dati del sistema.

Verso Febbraio/Marzo di ogni anno solare successivo alla *stagione in corso* il referente regionale della procedura (Settore Caccia e Pesca), dopo essersi accertato che tutti gli utenti del sistema abbiano completato le loro attività, incarica il CSI di fare avanzare la *stagione "in corso"* all'anno successivo (ad es. si aspetta il 20/02/2006 per passare dalla stagione in corso '2005' alla stagione in corso '2006').

Le opzioni di caccia (dati nuovi del sistema) sono state attribuite d'ufficio per il triennio iniziale <2004, 2006> per i soli soggetti *Residenti* secondo la regola:

- per un soggetto Residente ammesso in un CA ==> inserita opzione <Montagna,2004,2006>;
- per un soggetto *Residente* ammesso in uno o più ATC ==> inserita opzione <Pianura,2004,2006>.

Per i soggetti *Foranei* infatti l'opzione di caccia (rilasciata dalla rispettiva provincia di residenza) è un dato fuori sistema. Le opzioni di caccia sono modificabili in qualunque momento (vd. caso d'uso [CU08]: **Gestire OPZIONI DI CACCIA**). A regime, le opzioni di caccia in scadenza saranno rinnovate in automatico dal sistema per il triennio successivo.

Quindi, ragionando per sezioni, i dati prepopolati sono stati:

| Sezioni      | Dati prepopolati                                                                      |
|--------------|---------------------------------------------------------------------------------------|
| anagrafica   | Inserito un record per ogni soggetto con i dati personali nella                       |
| -            | versione più aggiornata (ultimo indirizzo di residenza, ecc.)                         |
| ammissioni   | Per ogni soggetto caricato in anagrafica sono state inserite le                       |
|              | relative ammissioni (0:n record) per la stagione venatoria 2004                       |
| tesserini    | Per ogni soggetto caricato in anagrafica è stato inserito il relativo                 |
|              | tesserino ( <b>0:n record</b> ) per la stagione venatoria 2004                        |
| abilitazione | <vuoto></vuoto>                                                                       |
| opzioni      | Per ogni soggetto Residente è stato inserito un record con i dati                     |
| -            | attribuiti d'ufficio come indicato ( <montagna,2004,2006> oppure</montagna,2004,2006> |
|              | <pianura,2004,2006>)</pianura,2004,2006>                                              |
| sospensioni  | <vuoto></vuoto>                                                                       |

Per controllare in dettaglio che cosa è stato caricato in archivio, ti diamo qualche consiglio su come procedere.

#### Se sei un utente ATCCA

Probabilmente sei interessato ai soggetti **(anagrafica)** che – per la stagione 2004 – hanno **ammissioni e tesserini** riferite al tuo ente.

Per ritrovare uno o più soggetti ed estrarne il risultato relativamente ai SOGGETTI ed alle loro AMMISSIONI, TESSERINI, OPZIONI e SOSPENSIONI puoi utilizzare l'estrazione dati (attenzione: più sono i dati da estrarre più lungo è il tempo che dovrai attendere per disporre di quei dati sul tuo PC).

(1) Dalla home-page dell'applicativo vai in "estrazione dati".

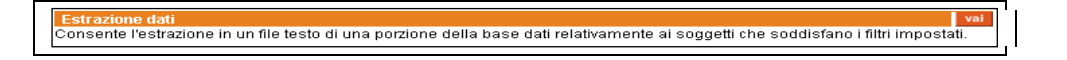

(2) Per estrarre i soggetti con ammissioni nella stagione 2004 presentate presso il tuo ente (es. 'ATCTO1') imposta i filtri di estrazione ed esegui "**ricerca**".

| Selezionare la Stagione di interesse e poi impostare i criteri ulteriori |                         |  |  |  |
|--------------------------------------------------------------------------|-------------------------|--|--|--|
| Stagione di interesse                                                    | <2004> -                |  |  |  |
| Ammissioni                                                               |                         |  |  |  |
| ATC/CA                                                                   | ATCTO1 💽                |  |  |  |
| Tipo ammissione                                                          | <seleziona></seleziona> |  |  |  |
| Stato ammissione                                                         | <seleziona></seleziona> |  |  |  |

Se invece ti interessa estrarre i soggetti con i tesserini ritirati nella stagione 2004 presso il tuo ente (es. 'ATCTO1') imposta i filtri di estrazione ed esegui "**ricerca**".

| Selezionare la Stagione di interesse e poi impostare i criteri ulteriori |                                |  |  |  |  |  |
|--------------------------------------------------------------------------|--------------------------------|--|--|--|--|--|
| Stagione di interesse                                                    | <2004> 💌                       |  |  |  |  |  |
| Ammissioni                                                               | Ammissioni                     |  |  |  |  |  |
| ATC/CA <seleziona> •</seleziona>                                         |                                |  |  |  |  |  |
| Tipo ammissione <seleziona></seleziona>                                  |                                |  |  |  |  |  |
| Stato ammissione                                                         | <seleziona></seleziona>        |  |  |  |  |  |
| Tesserini                                                                |                                |  |  |  |  |  |
| Tipo tesserino <seleziona> 🔹</seleziona>                                 |                                |  |  |  |  |  |
| ATC/CA di ritiro ATCTO1 - ZONA EPOREDIESE                                |                                |  |  |  |  |  |
| Numero                                                                   |                                |  |  |  |  |  |
| Tesserino consegnato                                                     | 💿 tutti 🔹 🖸 solo i consegnati  |  |  |  |  |  |
| Prestampati e Bianchi                                                    | 💿 tutti 🔹 🖸 solo i prestampati |  |  |  |  |  |

(3) Il sistema presenterà una videata tipo quella indicata (i numeri indicati sono esemplificativi e non corrispondono al vero):

| Numero di record trovati                                                                                                    |       |            |        |           |       |                   |       |             |      |
|----------------------------------------------------------------------------------------------------|-------|------------|--------|-----------|-------|-------------------|-------|-------------|------|
| Soggetti                                                                                                    |       | Ammissioni |        | Tesserini |       | Opzioni di caccia |       | Sospensioni |      |
| o                                                                                                    | 8.000 | 0          | 12.000 | 0         | 5.000 | 0                 | 7.000 | 0           | n.d. |
| È possibile scaricare i dati trovati suddivisi per tipologia. I dati vengono scaricati in formato CSV. Selezionare la tipologia.<br>indietro scarica i dati |       |            |        |           |       |                   |       |             |      |

- (4) Seleziona il radio-button "**Soggetti**" e clicca sul pulsante "**scarica i dati**": indica la *directory di destinazione* sul tuo PC (eventualmente cambia il **nome del file**) ed attendi pazientemente che l'estrazione sia completata. Il file contiene tutti i soggetti trovati dalla Ricerca.
- (5) Poi seleziona il radio-button "Ammissioni" e clicca sul pulsante "scarica dati". Il file estratto contiene – per ogni soggetto trovato dalla Ricerca – tutte le ammissioni nella Stagione di interesse indicata nel filtro (anche quelle presentate eventualmente presso altri enti).

- (6) Poi seleziona il radio-button "**Tesserini**" e clicca sul pulsante "**scarica dati**". Il file estratto contiene per ogni soggetto trovato dalla Ricerca i tesserini rilasciati nella *Stagione di interesse* indicata nel filtro (anche quelli rilasciati da altri enti).
- (7) I file estratti sul PC sono file testo (in formato .csv) che puoi autonomamente leggere, trattare, stampare (vd. il capitolo "**Come posso aprire un file .csv?**" più avanti).

#### Se sei un utente PROVINCIA

Probabilmente sei interessato ai soggetti **(anagrafica)** che – per la stagione 2004 – hanno una **opzione di caccia** precaricata in archivio di competenza della tua provincia.

Per ritrovare uno o più soggetti ed estrarne il risultato relativamente ai SOGGETTI ed alle loro AMMISSIONI, TESSERINI, OPZIONI e SOSPENSIONI puoi utilizzare l'estrazione dati (attenzione: più sono i dati da estrarre più lungo è il tempo che dovrai attendere per disporre di quei dati sul tuo PC).

(1) Dalla home-page dell'applicativo vai in "estrazione dati".

| Estrazione dati<br>Consente l'estrazione in un file testo di una porzione della base dati relativamente ai soggetti che soddisfano i filtri impostati. | ai |
|----------------------------------------------------------------------------------------------------|----|
| consonte restruzione in annie tosto a dra polzione dona base dan terminamente al soggetti ene cossistante ninti impostati.                             |    |

(2) Per estrarre i soggetti che – per la stagione 2004 – hanno una *opzione di caccia* "**valida**" imposta i filtri di estrazione ed esegui "**ricerca**".

ATTENZIONE: il termine "valida" è riferito al fatto che per il soggetto esiste una opzione in archivio che comprende nel suo triennio di validità la stagione 2004 (non estendere il suo significato anche al fatto che l'opzione sia coerente con eventuali ammissioni presentate presso ATC o CA; la coerenza è verificabile tramite il *Controlla anomalie*, non qui.

|   | Selezionare la Stagione di interesse e poi impostare i criteri ulteriori |                                                     |  |  |  |  |  |  |
|---|--------------------------------------------------------------------------|-----------------------------------------------------|--|--|--|--|--|--|
|   | Stagione di interesse                                                    | <2004> -                                            |  |  |  |  |  |  |
| + | +                                                                        |                                                     |  |  |  |  |  |  |
|   | Opzioni di caccia                                                        |                                                     |  |  |  |  |  |  |
|   | Validità (nella Stagione di interesse)                                   | O tutti O con opzione valida O senza opzione valida |  |  |  |  |  |  |
|   | Zona di caccia consentita                                                | <seleziona></seleziona>                             |  |  |  |  |  |  |

Se invece ti interessa estrarre i soggetti che – per la stagione 2005 (quella in corso) – sono senza una *opzione di caccia* **"valida**", imposta i filtri di estrazione ed esegui "**ricerca**".

| Selezionare la Stagione di interesse e poi impostare i criteri ulteriori |                |                      |                      |  |  |  |  |  |
|--------------------------------------------------------------------------|----------------|----------------------|----------------------|--|--|--|--|--|
| Stagione di interesse                                                    | <2005> -       |                      |                      |  |  |  |  |  |
| +                                                                        |                |                      | J                    |  |  |  |  |  |
| Tipo soggetto                                                            |                |                      |                      |  |  |  |  |  |
| Tipo soggetto                                                            | 🗢 tutti        | 💿 solo Residenti     |                      |  |  |  |  |  |
| +                                                                        |                |                      |                      |  |  |  |  |  |
| Opzioni di caccia                                                        |                |                      |                      |  |  |  |  |  |
| Validità (nella Stagione di inte                                         | resse) O tutti | C con opzione valida | Senza opzione valida |  |  |  |  |  |

(3) Il sistema presenterà una videata tipo quella indicata (i numeri indicati sono esemplificativi e non corrispondono al vero):

| Numero di record trovati                                                                                                    |                |            |        |           |       |                   |       |             |      |
|----------------------------------------------------------------------------------------------------|----------------|------------|--------|-----------|-------|-------------------|-------|-------------|------|
| Soggetti                                                                                                    |                | Ammissioni |        | Tesserini |       | Opzioni di caccia |       | Sospensioni |      |
| o                                                                                                    | 8.000          | 0          | 12.000 | 0         | 5.000 | 0                 | 7.000 | 0           | n.d. |
| È possibile scaricare i dati trovati suddivisi per tipologia. I dati vengono scaricati in formato CSV, Selezionare la tipologia. |                |            |        |           |       |                   |       |             |      |
| indietro                                                                                                    | scarica i dati |            |        |           |       |                   |       |             |      |

- (4) Seleziona il radio-button "Soggetti" e clicca sul pulsante "scarica dati": indica la directory di destinazione sul tuo PC (eventualmente cambia il nome del file) ed attendi pazientemente che l'estrazione sia completata. Il file contiene tutti i soggetti trovati dalla Ricerca.
- (5) Poi seleziona il radio-button "Opzioni di caccia" e clicca sul pulsante "scarica dati". Il file estratto contiene per ogni soggetto trovato dalla Ricerca tutte le opzioni di caccia che comprendono nel loro triennio di validità la Stagione di interesse indicata nel filtro.
- (6) I file estratti sul PC sono file testo (in formato .csv) che puoi autonomamente leggere, trattare, stampare (vd. il capitolo "**Come posso aprire un file .csv?**" più avanti).

### 6 Come posso aprire un file .csv?

#### → Come posso aprire i file .csv estratti dall'applicativo?

Il metodo più rapido è quello di utilizzare *Microsoft Excel*, che ha però il limite fisico di poter leggere al più 65.535 righe (se il file è più lungo *Excel* mostra il messaggio "File non caricato completamente").

Per file lunghi (più 65.535 righe) si può utilizzare uno dei tanti prodotti in commercio in grado di aprire file in formato .csv: ad esempio si può utilizzare *Microsoft Access*.

#### → Come posso aprire un file .csv usando *Microsoft Excel*?

#### (1) Apri *Microsoft Excel* sul tuo PC.

(2) Tramite **File/Apri** cerca il file .csv sul disco del tuo PC (ricordati che il **Tipo file** che stai cercando è un .csv).

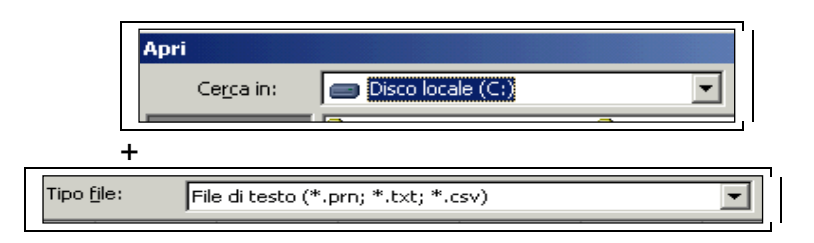

(3) **Apri** il file: noterai che il formato .csv è esteticamente "povero", mentre, al contrario, è quantitativamente robusto (non ha infatti il limite delle 65.535 righe) e non è soggetto a cambi di release (ad es. per aprirlo puoi utilizzare anche vecchie versioni di Excel).

| <b>N</b> | Microsoft Excel - CACN1_ELAB2004_20041105_094902_2ANOMALIE.csv |                      |                     |                      |                      |                  |                                                |            |    |
|----------|----------------------------------------------------------------|----------------------|---------------------|----------------------|----------------------|------------------|------------------------------------------------|------------|----|
|          | <u>File M</u> odifica                                          | a <u>V</u> isualizza | <u>I</u> nserisci F | ormato <u>S</u> trun | nenti <u>D</u> ati F | inestra <u>?</u> |                                                |            |    |
| ] 🗅      | 🖻 🔒 🔒                                                          | ) 🖨 🖪                | 🌮 🕺 🖣               | a 🛍 🝼 🛛              | <b>N +</b> CH +      | 🍓 Σ 🕼            |                                                | 🛍 根 100%   | •  |
| Aria     | al                                                             | <b>→</b> 10          | - G (               | Շ § ≣                | = = =                | <b>9 %</b> 0     | 00 <b>,</b> 60 <b>,</b> 00                     | 建建 💷 •     | ٨  |
|          | B11                                                            | <b>•</b>             | = BBTRS             | ST42E27A66           | OT                   |                  |                                                |            |    |
|          | A                                                              | B                    | С                   | D                    | E                    | F                | G                                              | Н          | Ι  |
| 1        | ELAB_EN                                                        | CODICE_F             | COGNOM              | 1 NOME               | RES_PRO              | TIPO_ANC         | DESCRIZI                                       | F_BLOCCANT | ΓE |
| 2        | CACN1                                                          | BBTRST42             | ABBATE              | [ERNESTO             | ТО                   | 2                | Senza alcu                                     | 1          |    |
| 3        | CACN1                                                          | BBTRST42             | ABBATE              | [ERNESTO             | то                   | 6                | Minorenne                                      | 1          |    |
| 4        | CACN1                                                          | BBTRST42             | ABBATE              | [ERNESTO             | то                   | 7                | <cognome< th=""><th>0</th><th></th></cognome<> | 0          |    |
| 5        | CACN1                                                          | BBTRST42             | ABBATE              | [ERNESTO             | то                   | 12               | Opzione si                                     | 1          |    |
| 6        | CACN1                                                          | BBTRST42             | ABBATE              | [ERNESTO             | TO                   | 17               | P.A. non ir                                    | 0          |    |
| 7        | CACN1                                                          | BBTRST42             | ABBATE              | ERNESTO              | то                   | 19               | Data abilita                                   | 0          |    |
| 8        | CACN1                                                          | BBTRST42             | ABBATE              | (ERNESTO             | TO                   | 21               | Data cess                                      | 0          |    |
| 9        | CACN1                                                          | BBTRST42             | ABBATE              | MARIO                | ТО                   | 2                | Senza alcu                                     | 1          |    |

- (4) (4) Per migliorarne la leggibilità puoi ad esempio colorare la riga di intestazione (per evidenziare le intestazioni di ogni colonna) e ridimensionare ogni colonna secondo il tuo gusto (il consiglio è di non perdere tempo utile).
- (5) Di qui in avanti sei in Excel, e va da sé che i dati estratti li puoi leggere, trattare, stampare. Molto utile è il Filtro automatico (posizionati sulla cella A1 e poi Dati/Filtro/Filtro automatico) che ti consente in modo rapido ed intuitivo di filtrare in un sol colpo tutte le righe che hanno il valore di una colonna uguale al valore prescelto. Questo filtro si può applicare ripetutamente, riducendo via via le righe filtrate.

| Microsoft Excel - CACN1_ELAB2004_20041105_094902_2ANOMALIE.csv |                                                                        |                                                                |                   |        |                      |     |                 |                                               |  |  |
|----------------------------------------------------------------|------------------------------------------------------------------------|----------------------------------------------------------------|-------------------|--------|----------------------|-----|-----------------|-----------------------------------------------|--|--|
|                                                                | 🖳 Eile Modifica Visualizza Inserisci Formato Strumenti Dati Finestra ? |                                                                |                   |        |                      |     |                 |                                               |  |  |
|                                                                | 🗋 🖙 🕞 🚑 🧔 🖤 👗 🖻 🛍 🝼 🗠 - 🛃 Ordina 🕴 🗛 🏹 100%                            |                                                                |                   |        |                      |     |                 |                                               |  |  |
| -<br>Aria                                                      |                                                                        | - 8 -                                                          | $C C S \equiv$    | . = :  | <u>F</u> il          | tro | •               | <ul> <li>Filtro automatico</li> </ul>         |  |  |
|                                                                |                                                                        |                                                                |                   |        | Modulo               |     |                 | Mostra tutto                                  |  |  |
|                                                                | AI                                                                     |                                                                | LAB_ENTE          |        | Subtotali Filtro ava |     | Filtro avanzato |                                               |  |  |
|                                                                | A                                                                      | В                                                              | C                 | D      | 1                    |     | Е               | G                                             |  |  |
| 1                                                              | ELAB 🔻                                                                 | CODICE_FISCALE 🖉 💌                                             | COGNOME 🚽         | NOME . |                      | ÷   | ł               | DESCRIZIONE                                   |  |  |
| 2                                                              | CACN1                                                                  | BBTRST42E17A660T                                               | ABBATE DAGA       | ERNEST | o '                  | то  | 2               | Senza alcuna ammissione in                    |  |  |
| 3                                                              | CACN1                                                                  | Combo dinomiaho ara                                            | ata da Evaal      | ERNEST | o                    | го  | <b>6</b>        | Minorenne (età inferiore ai 18                |  |  |
| 4                                                              | CACN1                                                                  |                                                                |                   | ERNEST | 0 TO 7               |     | 7               | <cognome,data nasc=""> identic</cognome,data> |  |  |
| 5                                                              | CACN1                                                                  | PRIRETAGE17A660T ABBATE DAGA ERNESTO TO 12 Opzione scaduta o n |                   |        |                      |     |                 |                                               |  |  |
| 6                                                              | CACN1                                                                  | Filtra tutte le righe c                                        | on res_provincia= | "TO    | 5                    | то  | 17              | P.A. non indicato                             |  |  |

### → Come posso aprire un file .csv usando *Microsoft Access* ?

(1) Apri *Microsoft Access* sul tuo PC.

(2) Tramite **File/Apri** cerca il file .csv sul disco del tuo PC (ricordati che il **Tipo file** che stai cercando è un .csv).

| Apri               |                                         |
|--------------------|-----------------------------------------|
| Ce <u>r</u> ca in  | : Disco locale (C)                      |
| +                  |                                         |
| Tipo <u>fi</u> le: | File di testo (*.txt;*.csv;*.tab;*.asc) |

(2) (3) **Apri** il file: il formato dati è "delimitato" ed i campi sono separati da un punto e virgola. Imposta il radio-button "**Delimitato....**" come indicato:

| 🛿 Collegamento guidato Testo                                                                           |
|----------------------------------------------------------------------------------------------------|
| Rilevato formato dati "Delimitato". Se tale formato non è corretto, impostarne uno più<br>appropriato. |
| Delimitato. I campi sono separati da caratteri come virgole o tabulazioni.                             |
| C A larghezza fissa. I campi sono allineati in colonne con spazi tra ciascuno di essi.                 |

Clicca su "Avanti >". Imposta come delimitatore campo il radio-button "Punto e virgola" e accendi il checkbox "Nomi di campo nella prima riga".

| 🛢 Collegamento guidato Testo                                          | ×                                             |
|-----------------------------------------------------------------------|-----------------------------------------------|
| Quale delimitatore utilizzare per i campi? Scegliere<br>nell'esempio. | aquello appropriato e verificare il risultato |
| C Tabulazione C Punto e virgola C Virg                                | jola O Spazio O Altro:                        |
| Nomi di campo nella prima riga                                        | Qualificatore testo: {{nessuno} 💌             |

Clicca su Avanti >, ancora Avanti > e Fine.

(4) Di qui in avanti sei in Access, e va da sé che i dati estratti li puoi leggere, trattare, stampare. Ad esempio per aprire il file (il nome è irrilevante) puoi selezionarlo e fare doppio click.

| ECACN1_ELAB2004_20041105_094902_2ANOMALIE1 : Database |                                                  |  |  |  |  |  |  |
|-------------------------------------------------------|--------------------------------------------------|--|--|--|--|--|--|
| 🎢 Apri 🔛 Struttura 👘 Nuovo 🗙 🖭 🗄 🏗 🏥                  |                                                  |  |  |  |  |  |  |
| Oggetti 🖉                                             | Crea una tabella doppio-click per aprire il file |  |  |  |  |  |  |
| III Tabelle 🗵                                         | Crea una tabella mediante una creazione guidata  |  |  |  |  |  |  |
| an Overv                                              | Crea una tabella mediante l'immissione di dati   |  |  |  |  |  |  |
| A Macchara                                            | CACN1_ELAB2004_20041105_094902_2ANOMALIE         |  |  |  |  |  |  |

(5) Molto utile è il Filtro in base a selezione (seleziona un testo in una cella e poi clicca su pulsante corrispondente sulla barra degli strumenti oppure scegli Record/Filtro/Filtro in base a selezione) che ti consente in modo rapido ed intuitivo di filtrare in un sol colpo tutte le righe che hanno il valore di una colonna uguale al valore prescelto. Questo filtro si può applicare ripetutamente, riducendo via via le righe filtrate.

| <u>I</u> nserisci F <u>o</u> rmato <u>R</u> ecord <u>S</u> tru | imenti Fi <u>n</u> esti                   | ra <u>?</u> |           |  |  |  |  |  |
|----------------------------------------------------------------|-------------------------------------------|-------------|-----------|--|--|--|--|--|
| 👗 🖻 🛍 🚿 🗠 🚷                                                    |                                           | 🎽 🚡 💎       | 🏘 🕨       |  |  |  |  |  |
| 041105_094902_2ANOMALIE : Tabella                              |                                           |             |           |  |  |  |  |  |
| DICE_FISC/ COGNOME                                             | NOME                                      | RES         | PROVINC 1 |  |  |  |  |  |
| selezione, poi Filtro in base a                                | selezione, poi Filtro in base a selezione |             |           |  |  |  |  |  |
| TO                                                             |                                           |             |           |  |  |  |  |  |
| [RST42E17, ABBATE DAG4                                         | ERNESTO                                   | TO          |           |  |  |  |  |  |

(6) Per i più esperti Access offre modi alternativi per filtrare i dati (ad es. si possono costruire in modo guidato delle *Query di selezione*).

### 7 Come posso aprire un file .zip?

#### → Come posso aprire i file .zip estratti dall'applicativo?

Si può utilizzare *WinZip* o qualunque altro prodotto in commercio in grado di aprire file compressi nel formato ".zip".

#### → Come posso aprire un file .zip usando WinZip?

- (1) Apri *WinZip* sul tuo PC.
- (2) Tramite **File/Open Archive** apri il file .zip sul disco del tuo PC (oppure da *Gestione risorse* di Windows posizionati sul file ed esegui doppio-click).
- (3) Tramite Actions/Extract estrai tutti i file sul tuo PC (seleziona il radio button "All files").

| File Actions | ; Options              | Help                       |                          |          |                                                |          |        |                       |                                         |       |         |
|--------------|------------------------|----------------------------|--------------------------|----------|------------------------------------------------|----------|--------|-----------------------|-----------------------------------------|-------|---------|
|              |                        | (2)                        |                          |          |                                                | 6        | 2      |                       |                                         |       |         |
| New          | Open                   | Favorites                  | Add                      | Extract  | View                                           | CheckOut | Wizard |                       |                                         |       |         |
| Name         |                        |                            |                          |          | Туре                                           | 1        | - [    | Modified 📎            | Size                                    | Ratio | Packed  |
|              | 2004_2005              | 0228_165740                | 0_4RIEPILO               | 50.xls   | tract                                          |          |        |                       |                                         |       | 1       |
|              | 2004_2005<br>2004_2005 | 0228_165740<br>0228_165740 | 0_3AMIMI331<br>0_2ANOMAL | IE.csv E | Extract to:                                    |          |        |                       |                                         | Γ     | Extract |
| SI_ELAE      | 2004_2005              | 0228_165740                | 0_1SOGGET                | II.csv   | c:\temp                                        |          |        |                       | - 2                                     |       | Cancel  |
|              |                        |                            |                          |          | Files                                          |          | 1      | Folders/drives:       |                                         |       |         |
|              |                        |                            |                          |          | <ul> <li>Selecte</li> <li>All files</li> </ul> | d files  |        | ⊡ 🛄 Risors<br>⊡ 🛃 Flo | e del computer<br>oppy da 3,5 pollici ( | μ     | Help    |

### 8 "Prepararsi" il lavoro

Con le cose viste fino ad ora siamo in grado di recuperare che cosa c'è nell'archivio (per es. quali sono *ammissioni* e *tesserini* riferiti alla passata stagione 2004). Ma nella stagione "in corso" (la stagione 2005) che cosa si deve fare ?

Con "**stagione in corso**" si intende l'anno che appare quando ci si connette all'applicativo AVCE. Ad esempio:

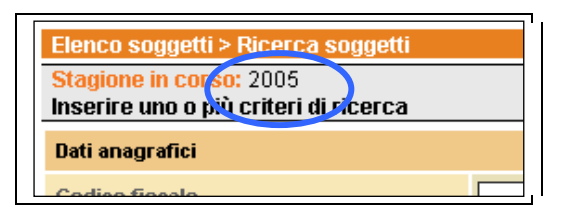

Tipicamente una stagione durerà a regime da febbraio a febbraio (ad es. la stagione 2006 durerà da febbraio/2006 a febbraio/2007, e così via). L'inizio effettivo sarà comunicato ogni anno dalla Regione (tramite il referente del Settore Caccia e Pesca) al CSI: il CSI attiverà una procedura per fare avanzare la "**stagione in corso**" all'anno successivo e rinnovare automaticamente le opzioni di caccia in scadenza.

#### Domande

- (D1) Ad ogni inizio stagione (tipicamente aprile/2005, febbraio/2006, febbraio/2007, ecc.) quali sono i dati in archivio che continuano ad essere validi e quali i dati nuovi da inserire?
- (D2) Che cosa si deve fare per arrivare alla prestampa tesserini (tipicamente verso il 15/06/xxxx)?
- (D3) Quando si arriva a fine stagione (febbraio/2006, febbraio/2007, ecc.) che cosa è necessario sia stato fatto (perché poi non c'è più tempo) per poter passare alla stagione successiva?

Proviamo a dare qualche risposta.

Ragionando per sezioni, i dati dell'archivio crescono a seconda del momento della stagione in cui ci si trova (inizio, in corso, fine). Indicativamente, la situazione dell'archivio è la seguente:

| Situazione de                                                                                                    | l'archivio ad ogni inizio stagio                                                                                                    | one                                                                                                    |                                                                                                    |
|----------------------------------------------------------------------------------------------------|----------------------------------------------------------------------------------------------------|----------------------------------------------------------------------------------------------------|----------------------------------------------------------------------------------------------------|
| sezioni                                                                                                    | ad inizio stagione                                                                                                    | in corso di stagione                                                                                                    | a fine stagione                                                                                                    |
| anagrafica                                                                                                    | popolato con i dati personali di tutti i<br>soggetti (i dati sono nella versione<br>più aggiornata; volendo si può<br>consultare lo storico delle variazioni<br>anagrafiche)                                                  | <ul> <li>Se sei un utente PROVINCIA</li> <li>Inserisci in archivio i nuovi soggetti (tipicamente i neo-abilitati)</li> <li>Se sei un utente ATCCA</li> <li>Inserisci in archivio i nuovi soggetti che si presentano allo sportello per la prima volta</li> <li>Aggiorna i dati anagrafici per i soggetti che li hanno modificati</li> </ul>                                                                                                    | Nessuna scadenza legata alla stagione                                                                                                    |
| ammissioni                                                                                                    | <vuoto><br/>(sono consultabili i dati pregressi)</vuoto>                                                                                                    | <ul> <li>Se sei un utente ATCCA</li> <li>Inserisci in archivio tutte le ammissioni<br/>per la stagione in corso (ricorda che verso il<br/>15/06 verranno prestampati i tesserini a<br/>partire dalle ammissioni caricate)</li> <li>Periodicamente effettua un <i>Controlla</i><br/>anomalie e ricorda che per i soggetti con<br/>anomalie bloccanti non verrà prestampato<br/>alcun tesserino (ricordati che alcune<br/>anomalie le possono sanare solo gli utenti<br/>della Provincia di competenza)</li> </ul> | <ul> <li>Se sei un utente ATCCA</li> <li>Se hai ancora ammissioni in sospeso<br/>(da inserire, modificare o cancellare)<br/>ricorda che finita la stagione non potrai<br/>più farlo (non è ammessa la gestione<br/>delle ammissioni pregresse)</li> </ul> |
| tesserini <vuoto><br/>(sono consultabili i dati pregressi)</vuoto>                                                                |                                                                                                    | <ul> <li>Se sei un utente ATCCA</li> <li>Inserisci in archivio i soli tesserini bianchi<br/>per Residenti/Foranei (ad inserire i<br/>prestampati ci penserà il sistema in<br/>automatico)</li> <li>Se sei un utente ATCCA, REGIONE</li> <li>Inserisci in archivio i tesserini bianchi<br/>AFV-AATV per i cacciatori in Aziende<br/>Faunistiche Venatorie</li> </ul>                                                                                                    | ► Se sei un utente ATCCA<br>Nessuna scadenza legata alla stagione                                                                                                    |
| abilitazione popolato per tutti i soggetti (con i dati caricati fino ad ora; ad Aprile 2005 la sezione è vuota per ogni soggetto) |                                                                                                    | ► Se sei un utente <b>PROVINCIA</b><br>→Integra i dati in merito a ABILITAZIONE,<br>OPZIONI, SOSPENSIONI per i soggetti                                                                                                    | Nessuna scadenza legata alla stagione.<br>Inoltre per OPZIONI e SOSPENSIONI è<br>ammessa la gestione del pregresso e del                                                                                                    |
| opzioni                                                                                                    | popolato per tutti i soggetti Residenti<br>(le opzioni di caccia sono rinnovate<br>automaticamente dal sistema ogni<br>triennio; ad Aprile 2005 le opzioni<br>sono state attribuite d'ufficio per il<br>triennio <2004,2006>) | (veccni e nuovi) in archivio<br>→Periodicamente effettua un Controlla<br>anomalie e ricorda che per i soggetti con<br>anomalie bloccanti non verrà prestampato<br>alcun tesserino (ricordati che alcune<br>anomalie le possono sanare solo gli utenti<br>della Provincia di competenza)                                                                                                    | ruturo (posso cioe caricare dati nel<br>sistema che decorrono da una stagione<br>di inizio futura)                                                                                                    |
| sospensioni                                                                                                    | possono esserci sospensioni triennali<br>(già caricate) ancora valide (ad Aprile<br>2005 la sezione è vuota)                                                                                                    |                                                                                                    |                                                                                                    |

Sempreché siano questi i compiti che spettano agli utenti del sistema, ti diamo qualche consiglio su come "prepararsi" il lavoro (cioè quando ha senso organizzare elenchi di nominativi da lavorare successivamente) e su come "fare" il lavoro (cioè lavorare su un singolo nominativo).

#### Se sei un utente ATCCA

Vuoi elencare i soggetti (anagrafica) che – per la stagione xxxx – hanno ammissioni o tesserini riferiti al tuo ente?

Consigliabile utilizzare la "estrazione dati" impostando i filtri di estrazione opportuni (vd. capitolo precedente).

→ Vuoi elencare i soggetti (anagrafica) che – per la stagione xxxx – hanno ammissioni in un certo stato (ad es. [0-AMMISSIONE In CORSO],ecc.) oppure di un certo tipo (ad es. [1-Confermante],ecc.) riferite al tuo ente?

Consigliabile utilizzare l'**estrazione dati** impostando i filtri di estrazione della sezione *Ammissioni*. Ad esempio:

| Ammissioni       |                           |
|------------------|---------------------------|
| ATC/CA           | ATCTO1 -                  |
| Tipo ammissione  | 1 - Confermante           |
| Stato ammissione | 0 - AMMISSIONE IN CORSO 💌 |

Vuoi elencare i soggetti (anagrafica) che – per la stagione xxxx – hanno ricevuto un tesserino di un certo "tipo" ([Residente]/[Foraneo]) oppure con un certo "numero" oppure un "bianco/prestampato" ritirato presso il tuo ente?

Consigliabile utilizzare l'**estrazione dati** impostando i filtri di estrazione della sezione *Tesserini*. Ad esempio:

| Tesserini             |           |                          |                         |  |
|-----------------------|-----------|--------------------------|-------------------------|--|
| Tipo tesserino        | Residente | •                        |                         |  |
| ATC/CA di ritiro      | ATCT01-Z  | ATCT01 - ZONA EPOREDIESE |                         |  |
| Numero                |           |                          |                         |  |
| Tesserino consegnato  | 🖸 tutti   | O solo i consegnati      | O solo i non consegnati |  |
| Prestampati e Bianchi | O tutti   | O solo i prestampati     | 💿 solo bianchi          |  |

➔ Vuoi utilizzare il "Controlla anomalie" per individuare in particolare i soggetti con anomalie bloccanti pendenti?

(1) Vd. il caso d'uso [CU10]: Controllare anomalie più avanti in questo manuale.

#### Se sei un utente PROVINCIA

- Vuoi elencare i soggetti (anagrafica) che per la stagione xxxx sono senza una opzione di caccia "valida" ? Consigliabile utilizzare l'estrazione dati impostando i filtri di estrazione opportuni (vd. capitolo precedente).
- ➔ Vuoi utilizzare il "Controlla anomalie" per individuare in particolare i soggetti con anomalie bloccanti pendenti?
- (1) Vd. il caso d'uso [CU10]: Controllare anomalie più avanti in questo manuale.
- → Vuoi elencare i soggetti (anagrafica) che per la stagione xxxx hanno una sospensione in corso?

Consigliabile utilizzare l'estrazione dati, poi selezionare il radio-button "Sospensioni" e cliccare sul pulsante "scarica dati".

**ATTENZIONE**: puoi filtrare i soggetti, non le sospensioni (non esiste infatti una sezione specifica per le sospensioni). Ad esempio puoi scaricare tutte le sospensioni relative ai soggetti residenti nella tua Provincia e tali che:

| Dati anagrafici            |               |
|----------------------------|---------------|
| Codice fiscale             |               |
| Cognome                    | F (anche solo |
| Nome                       | (anche solo   |
| ricerca                    |               |
| Residenza                  |               |
| Provincia (o Stato Estero) | ASTI          |
| Comune (o Stato Estero)    |               |

### 9 "Fare" il lavoro

#### Se sei un utente ATCCA

- → Vuoi inserire in archivio un nuovo soggetto (anagrafica) che si presenta allo sportello del tuo ATC/CA per la prima volta?
- (1) Tramite Ricerca soggetti assicurati che il soggetto non esista già in archivio: ad esempio puoi digitare il suo Codice Fiscale e cliccare su "ricerca". Se vuoi memorizzare negli appunti di Windows il testo inserito (per non doverlo riscrivere una seconda volta) puoi selezionarlo e premere il tasto destro del mouse + Copia.

| Dati anagrafici |                  |
|-----------------|------------------|
| Codice fiscale  | BBANGL41E09D1330 |
| Cognome         | Annulla e        |
| Nome            | Taglia           |
| Nome            | Copia 🏻 🖻        |
| ricerca         | Incolla          |
| Heered          | Elimina          |

- (2) Dalla home-page dell'applicativo vai in "inserisci soggetto".
- (3) Digita il *Codice Fiscale* del soggetto da inserire (se te lo eri copiato allora premi il tasto destro del mouse + Incolla dentro il campo), poi clicca su "**avanti**".

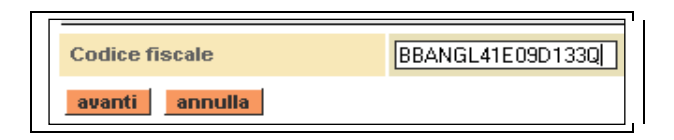

(4) Il sistema controlla che il Codice Fiscale inserito sia formalmente corretto e verifica che non esista già in archivio. Se è tutto a posto si procede inserendo gli altri dati (Cognome\*, Nome\*, ecc.). Cliccare su "inserisci" per registrare il soggetto in archivio.

➔ Vuoi aggiornare i dati anagrafici per un soggetto che li ha modificati? ATTENZIONE: puoi effettuare una modifica dei dati anagrafici del soggetto solo se il tuo ATC/CA di appartenenza ha già registrato nel sistema per la stagione in corso una AMMISSIONE valida oppure un TESSERINO valido (questo vincolo serve a limitare le modifiche ai soli ATC/CA realmente interessati alla sorte del soggetto).

- (1) Tramite Ricerca soggetti trova il soggetto (o i soggetti) di interesse.
- (2) Dalla videata Elenco soggetti seleziona il soggetto e clicca su "modifica".
- (3) Il sistema presenta una videata con tutti i dati anagrafici del soggetto pronti per la modifica (*Codice Fiscale\**, *Cognome\**, *Nome\**, ecc.): aggiorna i dati con attenzione perché le tue modifiche (ad esempio sulla provincia di residenza) possono influenzare le ammissioni di altri ATC/CA oppure la Provincia competente per le opzioni di caccia.

- (4) Conferma cliccando su "**storicizza**". Le versioni precedenti rimangono consultabili nel tempo tramite la funzionalità **Storico delle variazioni anagrafiche** (ogni versione riporta <utente, data> di chi ha operato l'aggiornamento).
- → Vuoi inserire in archivio una ammissione (per la stagione in corso)?
- (1) Tramite Ricerca soggetti trova il soggetto (o i soggetti) di interesse.
- (2) Seleziona un nominativo dalla videata **Elenco soggetti** ed entra nella sezione **ammissioni**.
- (3) Clicca su "inserisci".
- (4) Nella videata Inserisci ammissione conferma i dati immessi cliccando su "inserisci".

|   | anagrafica ammissioni ta                                | esserini                                                                                                   |
|---|---------------------------------------------------------|----------------------------------------------------------------------------------------------------|
|   | Ammissioni della stagione in c                          | orso                                                                                                    |
|   | inserisci                                               |                                                                                                    |
| Ĺ | Ammissione:                                             |                                                                                                    |
|   | Stagione                                                | 2005                                                                                                    |
|   | ATC/CA                                                  | ATCTO1                                                                                                    |
|   | Data domanda                                            |                                                                                                    |
|   | Tipo ammissione *                                       | <seleziona></seleziona>                                                                                    |
|   | Ritiro tesserino presso<br>questo ATC/CA                |                                                                                                    |
|   | Data pagamento                                          |                                                                                                    |
|   | Stato ammissione *                                      | 0 - AMMISSIONE IN CORSO 💌                                                                                  |
|   | l campi contrassegnati con * sono<br>indietro inserisci | <seleziona><br/>10 - AMMISSIONE IN CORSO<br/>1 - AMMESSO<br/>2 - ESCLUSO<br/>3 - BINUNCIATABIO</seleziona> |

- → Vuoi modificare o completare una ammissione già inserita (per la stagione in corso)?
- (1) Tramite Ricerca soggetti trova il soggetto (o i soggetti) di interesse.
- (2) Seleziona un nominativo dalla videata **Elenco soggetti** ed entra nella sezione **ammissioni**.
- (3) Seleziona l'ammissione precedentemente inserita (dal proprio ATC/CA) e clicca su "modifica".

- (4) Nel caso di ammissioni a più ATC, se il tuo ATC è stato prescelto dal cacciatore come **ATC/CA di ritiro del tesserino** ricordati di indicarlo nell'ammissione (i tesserini prestampati saranno riferiti e consegnati all'ATC/CA di ritiro).
- (5) Nella videata Modifica ammissione conferma i dati immessi cliccando su "registra".

| anagr                                       | afica an       | nmissioni   | tesserini      | abilita   | zione oj          |                                                 |         |
|---------------------------------------------|----------------|-------------|----------------|-----------|-------------------|-------------------------------------------------|---------|
| Ammissioni della stagione in corso          |                |             |                |           |                   |                                                 |         |
| Атп                                         | nissioni est   | ratte: 2    |                |           |                   |                                                 |         |
|                                             | Stagione       | ATC/CA      | Тіро           | Data      | a domanda         |                                                 |         |
| 0                                           | 2005           | ATCTO1      | 1 - Confermant | e         |                   |                                                 |         |
| ullet                                       | 2005           | ATCVC1      | 1 - Confermant | e         |                   |                                                 |         |
| Elenco                                      | o ordinato pei | r Tipo_ammi | ssione, ATC/CA | , Data_a  | ggiornameni       |                                                 |         |
| visu                                        | alizza m       | odifica     | ancella ins    | erisci    | storico           |                                                 |         |
|                                             |                | $\nearrow$  |                |           |                   | <u>ن</u>                                        |         |
| Атт                                         | nissione:      |             |                |           |                   |                                                 |         |
| Stagi                                       | one            |             |                | 2005      |                   |                                                 |         |
| ATC/                                        | СА             |             |                | ATCVC1    | In ca             | In caso di più ammissioni, se sei l'ATC         |         |
| Data                                        | domanda        |             |                |           | di riti<br>indica | <b>iro</b> prescelto dal cacciatore ri<br>arlo. | cordati |
| Tipo                                        | ammission      | е           |                | 1 - Confe | ermante           |                                                 |         |
| Ritiro                                      | ) tesserino    | presso que  | esto ATC/CA    |           |                   |                                                 |         |
| Data                                        | pagamento      |             |                | 15/02/2   | 005               |                                                 |         |
| Stato ammissione *                          |                | 1 - AMMESSO |                | •         |                   |                                                 |         |
| campi contrassegnati con * sono obbligatori |                |             |                |           |                   |                                                 |         |
| indie                                       | tro regis      | tra         |                |           |                   |                                                 |         |

→ Vuoi inserire in archivio un tesserino bianco per Residenti/Foranei?

- (1) Tramite Ricerca soggetti trova il soggetto (o i soggetti) di interesse.
- (2) Seleziona un nominativo dalla videata **Elenco soggetti** ed entra nella sezione **tesserini**.
- (3) Clicca su "registra bianco R/F".
- (4) Nella videata **Registra bianco residente/foraneo** conferma cliccando su "**registra**" (il numero del tesserino è attribuito automaticamente dal sistema al momento del salvataggio).

| anagrafica      | ammissioni         | tesserini ab          |
|-----------------|--------------------|-----------------------|
| Visualizza solo | ) TESSERINI in sta | ato "VALIDO": 🗹 🧧     |
|                 |                    |                       |
| registra bia    | IDCO R/F           |                       |
| regiació bio    |                    | ı                     |
|                 |                    | ٢                     |
| Tesserino:      |                    |                       |
| Stagione        |                    | 2007                  |
| Tipo tessei     | rino               | Residente             |
| 1100 100000     |                    | 1 CONCOLLO            |
| ATC / CA di     | ritiro             | ATCTO1                |
| Numero          |                    | calcolato dal sistema |
|                 |                    |                       |
| l campi conti   | assegnati con *    | sono obbligatori      |

Il tesserino riporta in chiaro:

- <stagione> è la stagione "in corso"
- <atcca> è l'ente (ATC o CA) di ritiro del tesserino
- <tipo\_tesserino> può valere "R" (Residente) o "F" (Foraneo, per chi risiede fuori regione)
- <numero> calcolato dal sistema al momento del salvataggio.

→ Vuoi inserire in archivio un tesserino bianco per AFV-AATV?

- (1) Tramite Ricerca soggetti trova il soggetto (o i soggetti) di interesse.
- (2) Seleziona un nominativo dalla videata **Elenco soggetti** ed entra nella sezione **tesserini**.
- (3) Clicca su "registra bianco AFV-AATV".
- (4) Nella videata **Registra bianco residente/foraneo** conferma cliccando su "**registra**" (il numero del tesserino è attribuito automaticamente dal sistema al momento del salvataggio).

| o decrescente                |                       |                                                                                                 |
|------------------------------|-----------------------|-------------------------------------------------------------------------------------------------|
| a registra bianco R/F regist | tra bianco AFV-AATV   | )                                                                                               |
|                              |                       | Il tesserino riporta in chiaro:<br>– < <b>stagione</b> > è la stagione " <b>in corso</b> "      |
| +                            |                       | <ul> <li>- <atcca> è l'ente (ATC, CA o Regione) di<br/>rivina del terregione</atcca></li> </ul> |
| Tesserino:                   |                       | <pre>ritiro del tesserino</pre>                                                                 |
| Stagione 2015                |                       | <ul> <li>- <numero> calcolato dal sistema al<br/>momento del salvataggio.</numero></li> </ul>   |
| Tipo tesserino               | AFV-AATV              |                                                                                                 |
| ATC / CA di ritiro           | CAVC1                 |                                                                                                 |
| Numero                       | Calcolato dal sistema |                                                                                                 |
| indietro registra            |                       |                                                                                                 |

→ Vuoi modificare o completare un tesserino (bianco o prestampato) già inserito?

- (1) Tramite Ricerca soggetti trova il soggetto (o i soggetti) di interesse.
- (2) Seleziona un nominativo dalla videata **Elenco soggetti** ed entra nella sezione **tesserini**.
- (3) Seleziona il tesserino precedentemente inserito (dal proprio ATC/CA o anche da Regione in caso di tesserino AFV-AATV) e clicca su modifica/completa.
- (4) Nella videata Modifica tesserino conferma le modifiche cliccando su "registra".

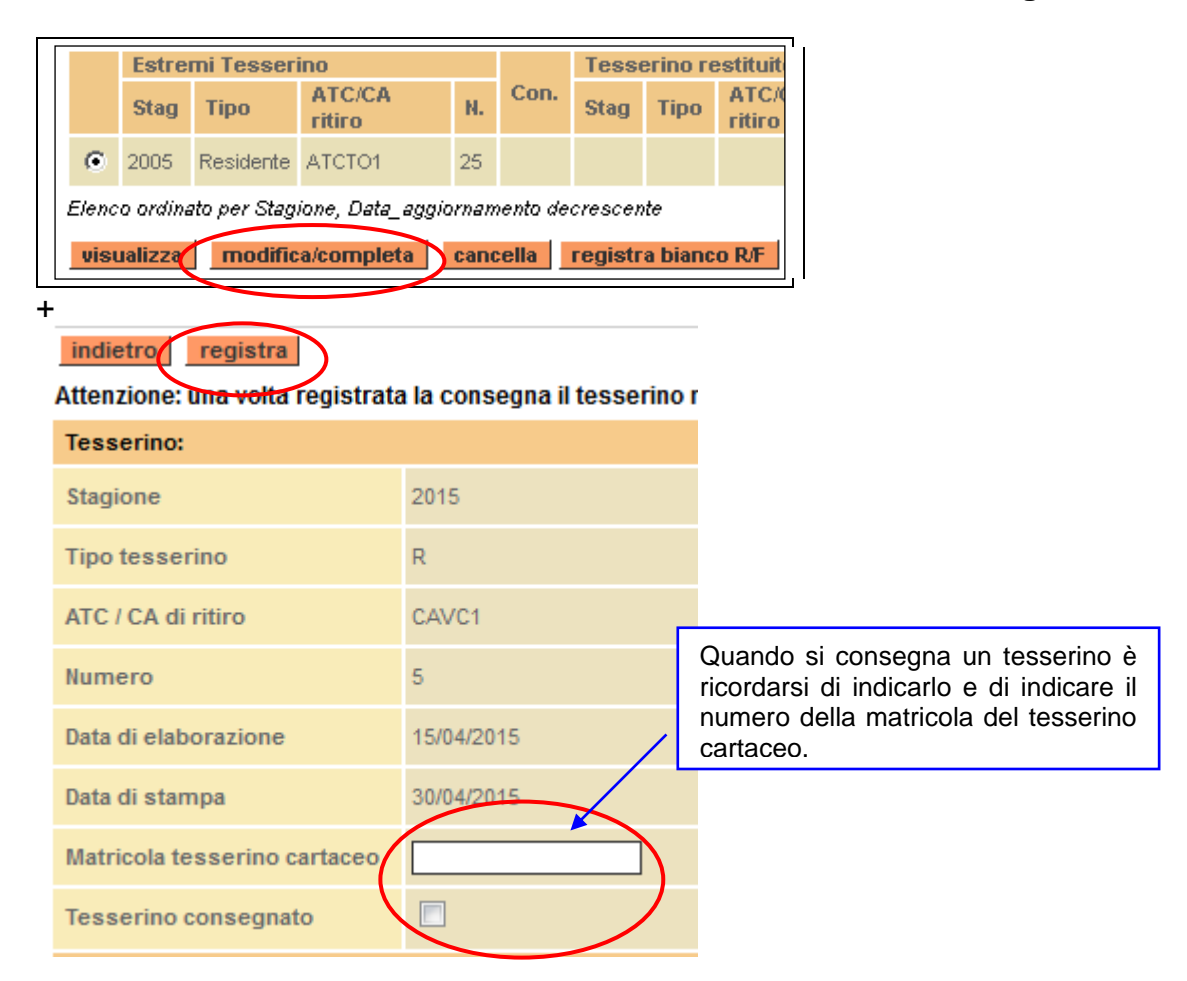

Indicare anche il riferimento del tesserino restituito oppure il motivo della non restituzione.

#### Se sei un utente PROVINCIA

Vuoi inserire in archivio un nuovo soggetto (anagrafica) che non è ancora registrato nel sistema (un neo-abilitato,ecc.)?

"come per un utente ATCCA"

Per non perdere tempo inutile si sconsiglia agli utenti PROVINCIA la compilazione dei dati anagrafici non obbligatori, poiché, quando il soggetto sarà reinserito da un utente ATCCA (e l'utente PROVINCIA non potrà più apportarvi alcuna modifica), tutti i campi verranno soprascritti. In particolare ci si riferisce ai campi relativi a:

- "Domicilio";
- "Residenza accertata tramite";
- "Porto d'Armi".

Diverso è il caso della sezione **Abilitazione venatoria** (compilabile solo da utenti PROVINCIA) che è invece consigliato compilare fin da subito per non doverla integrare successivamente.

La soprascrittura "**integrale**" dei dati personali inseriti da utenti ATCCA rispetto ai dati precedentemente inseriti da utenti PROVINCIA è motivata dagli adempimenti privacy previsti dal d.lgs. n.196/2003.

#### → Vuoi aggiornare i dati anagrafici per un soggetto che li ha modificati?

Se il soggetto corrente è ancora di proprietà di un utente PROVINCIA procedere con la modifica anagrafica (selezionare il soggetto dalla videata Elenco soggetti e cliccare su "modifica").

Se invece il soggetto corrente è stato inserito o reinserito da un utente ATCCA non è più possibile apportare alcuna modifica anagrafica: il sistema avvisa l'utente con un messaggio tipo:

"Modifica non consentita agli utenti di tipologia PROVINCIA.

La restrizione è motivata dagli adempimenti privacy previsti dal d.lgs. n.196/2003 che vietano la comunicazione di dati personali da un soggetto pubblico (leggi PROVINCIA o REGIONE) ad un soggetto privato (leggi ATC o CA) ed in accordo con i requisiti utente concordati con il committente. La PROVINCIA può invece gestire i dati integrativi di questo soggetto (abilitazioni, opzioni, sospensioni)".

- → Vuoi integrare i dati in merito a ABILITAZIONE, OPZIONI, SOSPENSIONI per un soggetto in archivio?
- (1) Tramite Ricerca soggetti trova il soggetto (o i soggetti) di interesse.
- (2) Seleziona un nominativo dalla videata **Elenco soggetti** ed entra nella sezione abilitazione / opzioni / sospensioni.
- (3) Se sei nella sezione abilitazione clicca su "modifica", altrimenti clicca su "inserisci" per inserire un cambio di opzione di caccia (sezione opzioni) oppure una sospensione (sezione sospensioni).

| anagi         | rafica ammissi                         | oni tesserin                                  | ni abilitazion                | ne opzioni                                  | sospensio                                  | ni                  | $\triangleright$                           |
|---------------|----------------------------------------|-----------------------------------------------|-------------------------------|---------------------------------------------|--------------------------------------------|---------------------|--------------------------------------------|
| Visua         | lizza solo OPZIONI ir                  | ) stato "VALIDO":                             | aggiorr                       | 18                                          |                                            |                     |                                            |
| Opzi          | ioni estratte: 1                       |                                               |                               |                                             |                                            |                     |                                            |
|               | Zona<br>consentita                     | lnizio<br>validità                            | Fine<br>validità              | Motivo richiesta                            |                                            | D:<br>ri            |                                            |
| 0             | Pianura                                | 2004                                          | 2006                          | Rinnovo (fatto in a<br>sv <u>v)</u>         | utomatico dal                              | 15                  |                                            |
| Elenc<br>visu | o ordinato per Fine<br>Jalizza modific | validità, Data_ric<br>a <mark>cancella</mark> | chiesta, Data_a;<br>inserisci | ggi Funzionalit<br>OPZIONI s<br>Provincia c | à gestite d<br>sono di con<br>li residenza | a ut<br>npeto<br>). | enti PROVINCIA (le<br>enza esclusiva della |

### 10 Come istruire MS Windows a leggere i file .MAV

Può succedere che, per come è configurato MS Windows su un certo PC, un file testo con estensione **.MAV** sia visualizzato in un altro modo, tipicamente come tipo file [Collegamento a visualizzazione di Microsoft Access]:

| Nome 🛆                | Dimensione | Tipo                                               |
|-----------------------|------------|----------------------------------------------------|
| <b>P</b> 000002366084 | 165 KB     | Collegamento a visualizzazione di Microsoft Access |

Per risolvere questo problema è sufficiente impostare il sistema MS Windows del proprio PC in modo tale che consideri **i file con estensione .MAV** come semplici **file testo** leggibili – ad esempio – tramite il sw "**Blocco note**".

- → Come fare a istruire MS Windows ?
- (1) Aprire l'applicativo **Programmi -> Accessori -> Esplora risorse**.
- (2) Attivare attraverso la barra dei menu Strumenti -> Opzioni cartella ->Tipi di file.
- (3) Scorrere i tipi di file fino a selezionare l'estensione .MAV (tipo di file = "File .MAV"):

| Opzioni cartel                             | a ?×                                                                                                    |
|--------------------------------------------|----------------------------------------------------------------------------------------------------|
| Generale Vi                                | sualizzazione Tipi di file File non in linea                                                                                                |
| <u>T</u> ipi di file reg                   | gistrati:                                                                                                    |
| Estensioni                                 | Tipi di file                                                                                                    |
| 📑 MAQ                                      | Collegamento a query di Microsoft Access                                                                                                    |
| 🔳 MAR                                      | Collegamento a report di Microsoft Access                                                                                                   |
| 📓 MAS                                      | Collegamento a stored procedure di Microsoft Access 🚽                                                                                       |
| MAT                                        | Collegamento a tabella di Microsoft Access                                                                                                  |
|                                            | File MAV                                                                                                    |
| 🔚 MAW                                      | Collegamento a pagina di accesso ai dati di Microsoft Access                                                                                |
| I 🕜 MRC                                    | mimio Boardeast Clip                                                                                                    |
|                                            | Nuovo Elimina                                                                                                    |
| — Dettagli pa                              | ar l'estensione "MAV"                                                                                                    |
| Dettagi pe                                 |                                                                                                    |
| Apri con:                                  | Blocco note                                                                                                    |
|                                            |                                                                                                    |
|                                            | Cambia                                                                                                    |
| I file con e<br>predefinito<br>Ripristina. | stensione "MAV" sono stati personalizzati. Per ripristinare il loro tipo<br>(Collegamento a visualizzazione di Microsoft Access), scegliere |

(4) Cliccare sul pulsante "**cambia**" e scegliere dalla finestra "**Apri con**" l'applicazione **Blocco note**:

| Apri con 🤶 🔀                                                                                          |
|----------------------------------------------------------------------------------------------------|
| Scegliere un'applicazione per aprire ".MAV".<br>Se l'applicazione non è nell'elenco, scegliere Altro. |
| Scegliere l'applicazione da utilizzare:                                                               |
| 😰 7-Zip File Manager 📃                                                                                |
| 🖾 Adobe Reader 6.0                                                                                    |
| 🗟 Anteprima di Imaging                                                                                |
| Application Deployment Support Library                                                                |
| Blocco note                                                                                           |
| Z Cover Designer                                                                                      |
| iBM Lotus Notes/Domino                                                                                |
| 💌 Usa sempre questa applicazione per aprire questo tipo di file                                       |
| OK Annulla Altro                                                                                      |

(5) Cliccare su "**ok**" per chiudere la finestra **Apri con** e su "**chiudi**" per chiudere la finestra **Opzioni cartella**.

(6) Verificare che d'ora in poi l'applicativo "**Esplora risorse**" visualizzi i file **.MAV** come **file testo** (leggibili con "**Blocco note**"):

| Nome 🛆             | Dimensione | Tipo     |
|--------------------|------------|----------|
| 🗐 000002366084.MAV | 165 KB     | File MAV |

### 11 Come utilizzare "ESPORTA ammissioni"

#### Se sei un utente PROVINCIA o REGIONE

Non puoi utilizzare (pienamente) questa funzione.

#### Se sei un utente ATCCA

Vuoi esportare alcune ammissioni del tuo ATC/CA in un file in formato .MAV da consegnare alla tua Banca, perché possa emettere (a partire da quel file) bollettini MAV da recapitare al domicilio dei potenziali cacciatori?

oppure

- → Vuoi esportare alcune ammissioni del tuo ATC/CA in un file in formato POSTEL da consegnare a Posteltaliane, perché possa emettere (a partire da quel file) bollettini di versamento premarcati con importo predeterminato (bollettini 896 oppure PRISMA) da recapitare al domicilio dei potenziali cacciatori?
- (1) Aggiorna (o anche solo verifica) la **Scheda Ente** del tuo ATC/CA. Dalla home page dell'applicativo vai a "**Scheda Ente per ATC/CA**":

Scheda Ente per ATC/CA vai Consente ad un ATC/CA di gestire la propria scheda ente.

(2) Aggiorna (o anche solo verifica) la Scheda Ente e presta attenzione all'indirizzo email e ai dati necessari per il Pagamento Ammissioni tramite Banca (tramite Posteltaliane):

| Pagamento tramite Banca        | valori di esempio e formato dei dati                   |
|--------------------------------|--------------------------------------------------------|
| ABI                            | [03268] (5 cifre con 0 in testa eventuali)             |
| САВ                            | [01007] (5 cifre con 0 in testa eventuali)             |
| Numero C/C bancario            | [000999608460] (12 caratteri con 0 in testa eventuali) |
| MAV - Codice SIA               | [X8569] (5 caratteri)                                  |
| MAV - Tipo bollettino          | [spazio / P / B]                                       |
| MAV - Spese di esazione (Euro) | [1,75] (campo numerico) vanno a sommarsi alla Quota    |
|                                | di partecipazione                                      |
| Quota di partecipazione (Euro) | [90,00] (campo numerico)                               |

| Pagamento tramite Posteltaliane | valori di esempio e formato dei dati          |  |  |  |  |
|---------------------------------|-----------------------------------------------|--|--|--|--|
| Numero C/C postale              | [00260107] (8 cifre con 0 in testa eventuali) |  |  |  |  |
| Codice ZETA                     | [01007] (5 caratteri - assegnato in fase di   |  |  |  |  |
|                                 | registrazione del logo)                       |  |  |  |  |

#### Quota di partecipazione (Euro) [90,00] (campo numerico)

- (3) Se intendi utilizzare "Esporta ammissioni" verso Posteltaliane,
  - bisogna comunicare al gruppo CSI che gestisce il servizio applicativo quale tipo di tracciato Postel di vuole utilizzare: bollettino 386 oppure Prisma
  - è possibile indicare il testo della lettera di accompagno (uguale per tutti i bollettini) da trasferire a POSTEL. Il sistema AVCE mette a disposizione due videate – compilabili a piacere – contenenti ciascuna un campo testo multiriga:
    - un campo "**pagina1**" che può contenere **42 righe x 89 caratteri** (corrispondente alla 1ma pagina della lettera di accompagno);
    - un campo "**pagina2**" che può contenere **64 righe x 89 caratteri** (corrispondente alla 2da pagina della lettera di accompagno).

| Lettera di accompagno (uguale per tutti i bollettini) |         |         |
|-------------------------------------------------------|---------|---------|
| Registra testo (Pag1+Pag2) per POSTEL                 | pagina1 | pagina2 |

POSTEL, ricevuto il file preparato dal sistema AVCE, è in grado di interpretarlo e di **stampare - imbustare - spedire** a casa del singolo cacciatore una busta contenente:

(se campo "pagina2" vuoto)

- lettera di accompagno costituita da 1ma pagina;
- bollettino premarcato con importo predeterminato (bollettino 896);

(se campo "pagina2" compilato)

- lettera di accompagno costituita da 1ma e 2da pagina;
- bollettino premarcato con importo predeterminato (bollettino 896).
   In questo caso (campo "pagina2" compilato) le due pagine della lettera di accompagno saranno stampate su due fogli separati.

l campi "**pagina1**" e "**pagina2**" accettano esclusivamente i caratteri indicati nel capitolo "Allegati" (vd. "Caratteri ammessi per POSTEL").

(4) Procedi con **Esporta ammissioni**. Dalla home-page dell'applicativo vai a "**Esporta ammissioni**":

Esporta ammissioni vai Consente di esportare le ammissioni per la stampa di bollettini premarcati. (5) Imposta i **filtri obbligatori** (ATC/CA) ed eventuali filtri opzionali per elencare le ammissioni di interesse, poi esegui "**ricerca**":

| Ammissioni > Ricerca ammissioni da esportare             |                         |                         |                                                     |  |  |  |  |
|----------------------------------------------------------|-------------------------|-------------------------|-----------------------------------------------------|--|--|--|--|
| Stagione in corso: 2006<br>Inserire i criteri di ricerca |                         |                         |                                                     |  |  |  |  |
|                                                          |                         |                         |                                                     |  |  |  |  |
| Tipo soggetto                                            |                         |                         |                                                     |  |  |  |  |
| Tipo soggetto                                            | 💿 tutti                 | O solo Residenti        | O solo Foranei                                      |  |  |  |  |
| Ammissioni                                               |                         |                         |                                                     |  |  |  |  |
| Stagione                                                 | 2006                    | 2006                    |                                                     |  |  |  |  |
| ATC/CA *                                                 | ATCVC1 -                | ATCVC1 💽                |                                                     |  |  |  |  |
| Tipo ammissione                                          | <seleziona></seleziona> | <seleziona></seleziona> |                                                     |  |  |  |  |
| Stato ammissione                                         | AMMISSIONE IN           | CORSO                   |                                                     |  |  |  |  |
| Data pagamento                                           | O tutte                 | C con data indicata     | 💿 senza data indicata                               |  |  |  |  |
| Esportate                                                | 💿 tutte                 | 🔘 solo quelle esportate | $\ensuremath{\mathbb{C}}$ solo quelle non esportate |  |  |  |  |

**N.B.**: è possibile **esportare più volte le stesse ammissioni** (filtro "**Esportate**"), finché queste rimangono in stato [**AMMISSIONE IN CORSO**]. In genere si ricicla più volte, finché non si è sicuri che il lotto di ammissioni esportate da trasmettere a Posteltaliane (Banca) sia totalmente privo di errori (ad es. sugli indirizzi, sui CAP, ecc.).

(6) Il sistema presenta una videata (in una pagina unica che scrolla verticalmente) tipo quella indicata (i dati indicati sono esemplificativi e non corrispondono al vero):

| Am | Ammissioni estratte: 7                |            |                 |                          |                      |        |  |           |
|----|---------------------------------------|------------|-----------------|--------------------------|----------------------|--------|--|-----------|
|    | Cognome nome e codice<br>fiscale      | Tine       | Тіро            | Ritiro                   | Chiave<br>univoca di | Data   |  | Pagamento |
|    |                                       | ammissione | si/no           | esportazione<br>(Vcampo) | export               | import |  |           |
|    | ATTANASIO ANTONIO<br>TTNNTN47T14F152S | F          | 1 - Confermante | SI                       |                      |        |  |           |
|    | ATZORI CLAUDIO<br>TZRCLD58S04G287E    | F          | 5 - Stagionale  | SI                       |                      |        |  |           |

(7) Per esportare le ammissioni di interesse è sufficiente selezionarle (o singolarmente o tramite il pulsante "seleziona tutti"), specificare il formato di esportazione (Posteltaliane o .MAV) e cliccare sul pulsante "esporta selezionati" (con il pulsante "estrai elenco" puoi estrarre l'elenco delle ammissioni in un file in formato Excel).

**ATTENZIONE**: il file Excel generato tramite il pulsante "estrai elenco" (ad es. AMMISSIONI\_2006\_ATCTO1\_20060301.xls) è un primo valido strumento per

verificare i dati delle ammissioni da esportare. Vd. più avanti la sezione "→ Come posso "verificare" la bontà dei dati delle ammissioni da esportare?"

- (8) Il sistema presenta una videata riepilogativa. Per procedere con la richiesta del file con le ammissioni esportate, è sufficiente cliccare sul pulsante "**invia richiesta**".
- (9) Il sistema AVCE ogni notte elabora le richieste pervenute nella giornata ed invia una email all'ATC/CA con due file allegati: il file .MAV/POSTEL ed il file .CSV abbinato. Il file .CSV contiene le stesse ammissioni esportate nel file .MAV/POSTEL, ma decodificate in un formato comprensibile per l'utente. Verificare il file .CSV equivale a verificare il file .MAV/POSTEL (che è invece un file testo poco comprensibile).

**ATTENZIONE**: il file CSV inviato nella e-mail (ad es. ATCTO1\_BOLLETTINI\_POSTEL\_20060301.CSV se abbinato ad un file POSTEL oppure ATCTO1\_BOLLETTINI\_MAV\_20060301.CSV se abbinato ad un file .MAV) è uno strumento indispensabile per verificare i dati delle ammissioni da esportare (compresi eventuali troncamenti degli indirizzi). Vd. più avanti la sezione "→ Come posso "verificare" la bontà dei dati delle ammissioni da esportare?"

(10) L'addetto ATC/CA, ricevuta la e-mail, deve estrarre il file .MAV (POSTEL) dalla email e trasmetterlo autonomamente alla Banca (Posteltaliane).

### 12 "ESPORTA ammissioni": approfondimenti

- → Come posso fare per inviare i bollettini a tutti i potenziali "Confermanti" (verso Marzo)?
- (1) Accertati che la "**Stagione in corso**" sia stata aggiornata e verifica il risultato del riversamento automatico fatto dal sistema di tutte le ammissioni dalla vecchia stagione alla stagione in corso.

Ad ogni cambio stagione il sistema riversa in automatico tutte le ammissioni (della vecchia stagione) con tipo ammissione in ([1-Confermante], [2-Nuovo ammesso], [3-Ulteriore ammissione], [4-Ammesso in deroga]) in stato ammissione=[1-AMMESSO] impostando tutte le ammissioni alla stagione in corso, per riversate **tipo ammissione**=[1-Confermante] е stato ammissione=[0-AMMISSIONE IN CORSO].

(2) Procedi con "Esporta ammissioni" (vd. il capitolo Errore. L'origine riferimento non è stata trovata.), impostando anche il filtro opzionale Tipo ammissione=[1-Confermante], poi esegui "ricerca":

| ATC/CA *         | ATCVC1 •       |                         |                             |  |  |  |
|------------------|----------------|-------------------------|-----------------------------|--|--|--|
| Tipo ammissione  | 1 - Confermant | 1 - Confermante         |                             |  |  |  |
| Stato ammissione | AMMISSIONE IN  | AMMISSIONE IN CORSO     |                             |  |  |  |
| Data pagamento   | O tutte        | O con data indicata     | Senza data indicata         |  |  |  |
| Esportate        | • tutte        | O solo quelle esportate | O solo quelle non esportate |  |  |  |

(3) Utilizzando la barra di scorrimento verticale, scorri tutta la videata (siamo in "Elenco ammissioni da esportare") e posizionati al fondo:

| Elenco ordinato per Tipo soggetto, Cognome e nome, Codice Fiscale crescente |         |                     |  |  |
|-----------------------------------------------------------------------------|---------|---------------------|--|--|
| seleziona tutti deseleziona tutti estrai elenco                             |         |                     |  |  |
|                                                                             | Esporta |                     |  |  |
| O Posteltaliane                                                             | C MAV   | esporta selezionati |  |  |

(4) Se non hai ancora preso visione di tutti i potenziali "Confermanti", è consigliabile cliccare sul pulsante "seleziona tutti" (seleziona tutte le ammissioni in elenco) e su "estrai elenco" per visionare in un file Excel le ammissioni di interesse. Tramite il file Excel (che puoi salvare sul tuo PC, stampare, filtrare, ecc.) puoi verificare attentamente ogni singola ammissione alla ricerca dei dati da "bonificare" (correggere eventuali CAP generici, escludere gli indirizzi esteri, ecc.). Vd. più avanti la sezione "→ Come posso "verificare" la bontà dei dati delle ammissioni da esportare?"

- (5) Se hai già preso visione di tutti i potenziali "**Confermanti**" ed i dati sono in ordine (sai chi tenere e chi escludere) è consigliabile:
  - cliccare sul pulsante "seleziona tutti";
  - deselezionare le (eventuali) ammissioni da escludere;
  - specificare il formato di esportazione (Posteltaliane o .MAV);
  - cliccare sul pulsante "esporta selezionati" e proseguire nella videata successiva fino a "invia richiesta".

→ Come posso fare per inviare i bollettini a tutti i potenziali "Nuovi ammessi" (verso Aprile) oppure a tutti i potenziali "Ulteriori ammessi"?

- (1) Il procedimento è analogo ai bollettini per i "Confermanti", con la differenza che le ammissioni per i Confermanti sono generate in automatico dal sistema quando si chiude una stagione e se ne apre un'altra (ad es. si chiude la stagione 2006 e si apre la stagione 2007); mentre le altre ammissioni (per i "Nuovi ammessi", "Ulteriori ammessi", ecc.) devono essere create una per volta dall'addetto ATC/CA. Queste ammissioni, se si ha intenzione di esportarle successivamente per l'invio dei bollettini, devono necessariamente avere:
  - campo "data pagamento" vuoto (altrimenti non ha senso inviargli il bollettino);
  - campo "stato ammissione\*"=[0-AMMISSIONE IN CORSO].
- (2) Se intendi esportare nuove ammissioni (Tipo\_ammissione=[2-Ulteriore ammissione]) oppure ulteriori ammissioni (Tipo\_ammissione=[3-Ulteriore ammissione]) devi prima impostare nella Scheda Ente la relativa data di Scadenza pagamento (deve essere compilato con attenzione, perché il sistema non esegue alcun controllo di coerenza con la stagione in corso). Negli altri casi la data di scadenza pagamento è calcolata dal sistema in base alla stagione in corso. Ad es. nella stagione 2012 la videata della Scheda Ente appare come:

| Dati legati al tipo di ammissione |                         |                                          |  |  |  |
|-----------------------------------|-------------------------|------------------------------------------|--|--|--|
| Тіро                              | Scadenza pagamento      | Descrizione di riferimento del debito    |  |  |  |
| Confermante                       | 31/03/2012              | CACN1 - Confermante - 2012/2013          |  |  |  |
| Nuovo ammesso                     | 15/06/2012 (gg/mm/aaaa) | CACN1 - Nuovo ammesso - 2012/2013        |  |  |  |
| Ulteriore ammissione              | 15/07/2012 (gg/mm/aaaa) | CACN1 - Ulteriore ammissione - 2012/2013 |  |  |  |
| Ammesso in deroga                 | 31/12/2012              | CACN1 - Ammesso in deroga - 2012/2013    |  |  |  |

(3) Procedi con "Esporta ammissioni" (vd. le indicazioni già fornite), impostando anche il filtro opzionale Tipo ammissione=[2-Nuovo ammesso] (oppure [3-Ulteriore ammissione]), poi esegui "ricerca":

| ATC/CA *         | ATCVC1 -      |                         |                             |  |  |  |
|------------------|---------------|-------------------------|-----------------------------|--|--|--|
| Tipo ammissione  | 2 - Nuovo amm | 2 - Nuovo ammesso 🔹     |                             |  |  |  |
| Stato ammissione | AMMISSIONE IN | AMMISSIONE IN CORSO     |                             |  |  |  |
| Data pagamento   | O tutte       | O con data indicata     | 💿 senza data indicata       |  |  |  |
| Esportate        | • tutte       | C solo quelle esportate | O solo quelle non esportate |  |  |  |

(4) Prosegui fino a "invia richiesta" secondo la stessa modalità già descritta per i potenziali "Confermanti": sono nuovi nominativi, perciò è consigliabile verificare attentamente ogni singola ammissione alla ricerca dei dati da bonificare (correggere eventuali CAP generici, escludere gli indirizzi esteri, ecc.). Vd. più avanti la sezione "→ Come posso "verificare" la bontà dei dati delle ammissioni da esportare?"

**ATTENZIONE**: nel caso tu abbia richiesto "**Esporta ammissioni**" in formato POSTEL, prima di inviare a Posteltaliane questo file (lotto) ulteriore, modificalo come spiegato nella sezione "**POSTEL non accetta due lotti con lo stesso nome**".

→ Come posso "verificare" la bontà dei dati delle ammissioni da esportare?

Nel capitolo **Come utilizzare "ESPORTA ammissioni"** è stato spiegato che gli strumenti con cui attuare la verifica degli indirizzi delle ammissioni da esportare sono:

- il **file Excel** generato tramite il pulsante "**estrai elenco**" (ad es. AMMISSIONI\_2006\_ATCTO1\_20060301.xls);
- il file .CSV inviato nella e-mail (ad es. ATCTO1\_BOLLETTINI\_POSTEL\_20060301.CSV se abbinato ad un file POSTEL oppure ATCTO1\_BOLLETTINI\_MAV\_20060301.CSV se abbinato ad un file .MAV).

#### Per verificare gli indirizzi è opportuno seguire i passi indicati.

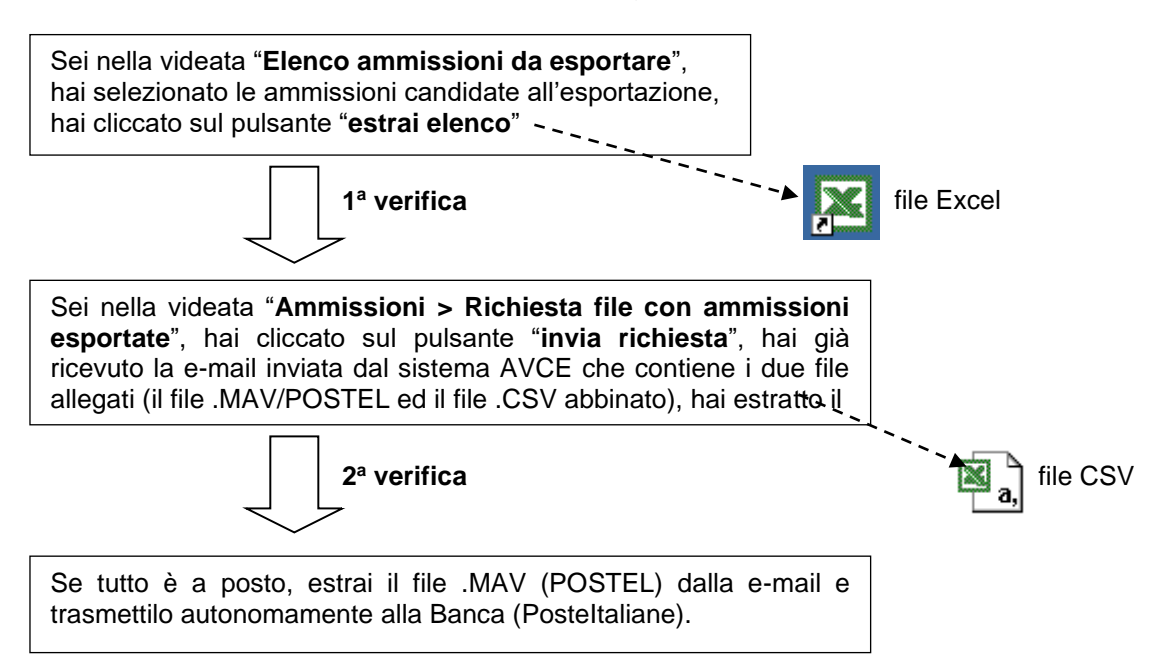

#### (1<sup>a</sup> verifica)

Prima di procedere a "**invia richiesta**" in "**Esporta ammissioni**", è necessario – per entrambi i formati .MAV e POSTEL – utilizzare il file Excel per:

- correggere eventuali CAP generici con il CAP specifico (vd. la colonna DOM\_CAP del file Excel);
- (2) escludere dalle ammissioni da esportare gli **indirizzi esteri** (rapidamente individuabili tramite la colonna DOM\_PROVINCIA='SE', cioè Stato Estero, del file Excel).

#### file Excel

| DOM_INDIRIZZO          | DOM_CITTA_ESTERO       | DOM_CAP | DOM_COMUNE   | DOM_PROVINCIA |                                                     |
|------------------------|------------------------|---------|--------------|---------------|-----------------------------------------------------|
| 12, PLACE CRILLON      | 75001 AVIGNON PROVENCE | 99999   | FRANCIA      | SE            | i <b>ndirizzo estero</b><br>(escludere dall'export) |
| RUE TROIS VILLA<br>127 | AGE,<br>BRIANCON       | 99999   | FRANCIA      | SE            | indirizzo estero<br>(escludere dall'export)         |
| C.SO TURATI 13/D       |                        | 10100   | TORINO       | то            | correggere CAP                                      |
| CAPUA                  |                        | 10144   | TORINO       | то            | ок                                                  |
| VIALE CAPPUCCIO 20     | ) FRAZ. MELEZET        | 10052   | BARDONECCHIA | ТО            | ок                                                  |
| FALLETTI 16            |                        | 13030   | VILLARBOIT   | VC            | ок                                                  |

#### (2<sup>a</sup> verifica)

Fatta "**invia richiesta**" e ricevuta la e-mail (dal sistema AVCE), è necessario – per entrambi i formati .MAV e POSTEL – utilizzare il file CSV allegato per:

(3) verificare tutte le colonne del file .CSV, con particolare attenzione a:

• Data di scadenza e Tipo ammissione (colonne DATA\_SCADENZA, TIPO\_AMMISSIONE);

- Quota di ammissione e per i .MAV Spese di esazione (colonne QUOTA\_AMMISSIONE, MAV\_SPESE);
- **Coordinate bancarie** (colonne BANCA\_ABI, BANCA\_CAB, BANCA\_CC\_NUMERO, BANCA\_MAV\_CODICESIA, BANCA\_MAV\_TIPO) o postali (colonne POSTA\_CC\_NUMERO, POSTA\_CODICE\_ZETA);
- (4) verificare di avere escluso ammissioni con indirizzi esteri (individuabili tramite le colonne DOM\_CAP e DOM\_SIGLAPROV).

Per il solo formato .MAV è necessario utilizzare il file .CSV allegato per:

(5) verificare eventuali indirizzi troncati (rapidamente individuabili perché hanno la colonna "DOM\_INDIRIZZO\_FRAZIONE troncato" valorizzata). In questi casi solo l'addetto ATC/CA può decidere caso per caso se il troncamento può pregiudicare il recapito del bollettino (in questo caso non resta che abbreviare i campi [Indirizzo] e [Frazione] dell'anagrafica del soggetto e riprovare tutto il giro per verificare il risultato).

Per il formato .MAV il campo "**indirizzo**" è lungo (al più) **30 caratteri**. Questo campo è compilato dal sistema AVCE concatenando i campi [**Indirizzo**] e [**Frazione**] dell'anagrafica del soggetto e troncando a 30 caratteri la stringa risultante:

**Indirizzo (MAV)** = tronca([Indirizzo]+[Frazione], 30 caratteri) In alcuni casi questo troncamento può pregiudicare il recapito del bollettino .MAV.

#### file CSV

|                                     |                                 | _         |          |      |            |    |
|-------------------------------------|---------------------------------|-----------|----------|------|------------|----|
| DOM_INDIRIZZO_FRAZIONE              | DOM_INDIRIZZO_FRAZIONE troncato |           |          |      |            |    |
| V.VIGNOLO, 77-SAN CROCE DI CERVASCA | V.VIGNOLO, 77-SAN CROCE DI CER  | indirizzo | troncato | (non | pregiudica | il |
|                                     |                                 | recapito) |          |      |            |    |
| VIA CADUTI IN MISSIONE DI PACE N. 3 | VIA CADUTI IN MISSIONE DI PACE  | indirizzo | troncato | che  | pregiudica | il |
|                                     |                                 | recapito  |          |      |            |    |
| VIA LOJOLA 123/C FRAZ. CAPRENO      |                                 | ок        |          |      |            |    |
| VIA NOSTRA SIGNORA DEL FULMINE 12   | VIA NOSTRA SIGNORA DEL FULMINE  | indirizzo | troncato | che  | pregiudica | il |
|                                     |                                 | recapito  |          |      |            |    |
| VIA CAPECELATRO 53                  |                                 | ок        |          |      |            |    |

→ Una volta inviato il file alla Banca (Posteltaliane) che cosa posso fare se questi Enti mi segnalano problemi relativi al file MAV (POSTEL)?

Cerca di capire di che cosa si tratta e soprattutto se il problema è "bloccante" per tutto il lotto di ammissioni oppure è relativo ad una specifica ammissione (magari in un lotto di 1.000 bollettini vi è un indirizzo estero che semplicemente non sarà recapitato). Per qualunque problema contatta l'**assistenza CSI**.

### 12.1 Esporta ammissioni in formato POSTEL: vincoli e contromisure

Nel corso dei primi test "reali" condotti con Posteltaliane (Febbraio 2007) sono emersi alcuni vincoli del sistema POSTEL, che è bene conoscere per prendere – se possibile – le necessarie contromisure. È opportuno ricordare che:

- POSTEL non accetta due lotti con lo stesso nome nell'arco dello stesso anno solare in cui si è sottoscritta la convenzione (ad es. il lotto Plxxxx1.ASC può essere inviato una sola volta nell'anno solare Febbraio 2007 – Gennaio 2008);
- (2) POSTEL non accetta **due bollettini con lo stesso Vcampo** nell'arco dello stesso anno solare in cui si è sottoscritta la convenzione;
- (3) non esportare verso POSTEL bollettini contenenti "indirizzi esteri";
- (4) nella fase di stipula della convenzione fornire a POSTEL **un logo del proprio ATC/CA senza il piè di pagina**, per evitare che il testo contenuto nella **Pagina2** della lettera di accompagno "spagini" (in questo caso POSTEL rifiuta il lotto).

#### Lotti con lo stesso nome

L'applicativo AVCE denomina tutti i file (lotti) POSTEL generati con lo stesso nome PIxxxx1.ASC (dove xxxx è il Codice ZETA e "1" è il progressivo del lotto sempre fisso). Se un ATC/CA ha necessità di inviare altri lotti oltre al primo, deve effettuare alcune operazioni manuali sul file generato da AVCE. Spieghiamo come fare con un esempio.

#### Come faccio a risolvere il problema?

Se [PIxxxxx1.ASC.gz] è il file generato dal sistema AVCE, è necessario:

- unzippare il file (che è zippato nel formato .gz) estraendo il file contenuto (cioè estrarre il file Plxxxxx1.ASC);
- rinominare il file estratto con il progressivo lotto che si vuole attribuire (un numero da 2 a 9), ad es. Plxxxxx<sup>2</sup>.ASC;
- (3) aprire il file rinominato con un qualunque text-editor (ad es. "Blocco note" di Windows), posizionarsi sulla terza riga (record "//C") e soprascrivere il progressivo lotto (posto a '1' fisso) con il progressivo che si vuole attribuire. Il file generato da AVCE si presenta indicativamente come:

```
:R: ATCXXX ...
:I:
//C Z0007433PIxxxxx1UNC xxxxx BOLEUR1
ecc.
```

Alla fine della modifica devo avere un file Plxxxx2.ASC che contiene al suo interno: :R: ATCXXX ...

:I: //C Z0007433PIxxxx2UNC xxxxx ecc. Questo file così modificato (PIxxxx2.ASC) è il file da inviare a POSTEL (non è necessario zipparlo nel formato .gz). In caso di problemi contatta l'**assistenza CSI**.

#### Bollettini con lo stesso Vcampo

Ogni volta che si richiede "**Esporta ammissioni**", l'applicativo AVCE attribuisce un **Vcampo univoco** per ogni ammissione, ma sempre identico se una stessa ammissione è esportata più volte (ad es. all'ammissione di Mario Rossi dell'ATCTO3 per la stagione 2006 è stato attribuito come Vcampo il valore "000000000148622").

In genere si ricicla più volte, finché non si è sicuri che il lotto di ammissioni esportate da trasmettere a Posteltaliane sia totalmente privo di errori (ad es. sugli indirizzi, sui CAP, ecc.). Solo in questo momento il file (lotto) POSTEL è realmente trasmesso a Posteltaliane, ed è solo da quando POSTEL elabora quel file che il Vcampo collegato ad una ammissione è "bruciato" (cioè non lo si può più riutilizzare).

Il vincolo che POSTEL **non accetta due bollettini con lo stesso Vcampo** nell'arco dello stesso anno solare può diventare un problema in casi rari: ad esempio si è chiesto a POSTEL di emettere bollettini, ma a cose fatte ci si accorge di aver sbagliato ad es. l'importo su tutti i bollettini del lotto, oppure di aver incluso destinatari che non si voleva, ecc. In questi casi POSTEL chiede l'invio di un nuovo lotto di bollettini, ma è evidente che eventuali bollettini reinviati avranno sempre lo stesso Vcampo che POSTEL considera già "bruciato".

#### Come faccio a risolvere il problema?

Al momento l'unica soluzione è chiedere esplicitamente a Posteltaliane di **ignorare i controlli sul Vcampo** nell'elaborazione del lotto.

#### Indirizzi Esteri

Recapitare un bollettino ad un soggetto domiciliato all'estero sembra rappresentare un problema:

- per Posteltaliane che solo adesso contempla tra i suoi servizi il recapito all'estero (come riferito da Posteltaliane);
- da un punto di vista informatico perché le specifiche POSTEL richiedono come dato obbligatorio il Comune estero (ad es. "Parigi"), mentre il sistema AVCE per gli indirizzi esteri richiede semplicemente lo Stato Estero (ad es. "Francia").

#### Come faccio a risolvere il problema?

Il problema (ad oggi) è senza soluzione. Si consiglia agli **ATC/CA** di non esportare ammissioni di soggetti domiciliati all'estero. Se per errore nel file inviato a POSTEL sono contenuti indirizzi esteri, POSTEL scarta esclusivamente i bollettini anomali ma manda avanti gli altri bollettini (come riferito da Posteltaliane).

### 13 Come utilizzare "IMPORTA pagamenti"

Se sei un utente PROVINCIA o REGIONE

Non puoi utilizzare questa funzione.

#### Se sei un utente ATCCA

→ Vuoi importare un file di rendicontazione dei bollettini pagati (in formato .MAV) rilasciato dalla tua Banca?

oppure

- → Vuoi importare un file di rendicontazione dei bollettini pagati (in formato POSTEL) rilasciato da Posteltaliane?
- (1) Dalla home page dell'applicativo vai a "Importa pagamenti":

```
Importa pagamenti vai
Consente di importare i pagamenti rendicontati.
```

- (2) Il sistema presenta una videata. In corrispondenza della voce "Nome del file" clicca sul pulsante "sfoglia": il sistema fa apparire una finestra di dialogo ("Scegliere file") tramite cui puoi selezionare il file su disco e cliccare su "apri" per notificare al sistema qual è il file di rendicontazione dei pagati (ritornato da Posteltaliane o da una Banca) che ti interessa importare.
- (3) Per procedere è sufficiente cliccare sul pulsante "invia richiesta".
- (4) Il sistema **AVCE** tutte le notti elabora le richieste pervenute nella giornata e invia una e-mail all'ATC/CA con il resoconto dei pagamenti importati (ed eventualmente scartati).
- (5) Per verificare i pagamenti importati, è consigliabile utilizzare la "Ricerca ammissioni" (attivabile dalla home page dell'applicativo), impostando come filtro opzionale il campo "importate in data (gg/mm/aaaa)" (ad es. [15/04/2006]): la data da inserire è riportata nella e-mail inviata dal sistema AVCE.

Durante "**IMPORTA pagamenti**" il sistema elabora il file ricevuto pagamento per pagamento. Ogni pagamento è contraddistinto da un Vcampo **univoco**, perciò accade che:

se <**Vcampo (del file)**> coincide con <**Vcampo di una ammissione (nel db)**> e l'ammissione (nel db) è in "**Stato ammissione**\*"=[0-AMMISSIONE IN CORSO], modifica l'ammissione (nel db) impostando:

set **Stato ammissione** = "**1** – **AMMESSO**" set **Data Pagamento** = <data pagamento> (letta dal file) set **REC\_DATA\_IMPORT** = data di elaborazione

altrimenti

scrivi riga nel file .CSV degli scarti (questo file è allegato alla mail di risposta).

| Tipo            | Ritiro | Chiave univoca di Data |            | Data | Stato     |                        |  |
|-----------------|--------|------------------------|------------|------|-----------|------------------------|--|
| ammissione      | si/no  | (Vcampo)               | e export i |      | pagamento | ammissione             |  |
| 1 - Confermante | SI     | 000000000131958        | 16/01/2007 |      |           | AMMISSIONE IN<br>CORSO |  |
| 1 - Confermante | SI     | 0000000000110064       | 16/01/2007 |      |           | AMMISSIONE IN<br>CORSO |  |

Un elenco di ammissioni esportate ma non ancora importate appare ad es. come:

Un elenco di ammissioni esportate e già importate appare ad es. come:

| Tipo               | Ritiro | Chiave univoca<br>tiro |                 | ta         | Data       | Stato      |  |
|--------------------|--------|------------------------|-----------------|------------|------------|------------|--|
| ammissione         | si/no  | (Vcampo)               | export import I |            | pagamento  | ammissione |  |
| 1 -<br>Confermante | SI     | 0000000000118812       | 20/12/2006      | 21/12/2006 | 29/06/2006 | AMMESSO    |  |
| 1 -<br>Confermante | SI     | 0000000000110474       | 20/12/2006      | 21/12/2006 | 30/06/2006 | AMMESSO    |  |

#### → Se ti appoggi alla Banca quale file .MAV di rendicontazione devi importare?

È probabile che ogni Banca abbia una propria modalità nel fornire all'ATC/CA i file di rendicontazione dei MAV pagati. Nell'unico caso conosciuto la Banca fornisce periodicamente floppy-disk contenenti ciascuno un file con gli esiti MAV pagati. Il floppy porta ad es. l'etichetta:

- ESITI MAV al 21.08.2006 Pagati;
- C/C 08386/00002366 084;
- Ditta: ATCTO3 3J7569;
- Records:9;

e contiene un unico file con nome [000002366084.MAV], che è un file testo compilato (dalla Banca) applicando le regole standard del "**Flusso di ritorno MAV**".

#### → Se ti appoggi a **Posteltaliane** quale **file POSTEL di rendicontazione** devi importare?

Il sistema on-line di Posteltaliane dovrebbe avere una funzione "**scarico dati su file**" che, impostando un **PERIODO dal...al...** e specificando **Formato=Standard** (attenzione: il Formato=Excel non è corretto, perché non è interpretato dal sistema AVCE), scarica un file zippato contenente tutti i pagamenti avvenuti nell'intervallo temporale specificato.

Di seguito un esempio (poco attendibile) della videata "**Scarico dati su file** " del sistema on-line di Posteltaliane:

| SCARICO DATI SU FILE                                                    |                              |
|-------------------------------------------------------------------------|------------------------------|
| Rendicontazione Bollettini Incassati Euro                               |                              |
| Conto: [12164125 (COMITATO GESTIONE ATCCN1)  ▼]                         |                              |
| ESPORTAZIONE                                                            | Seleziona il file da scarica |
| PERIODO: dal [ <mark>01/04/2006</mark> ] al [ <mark>30/05/2006</mark> ] |                              |
| Tipo Data: [Data ricezione  ▼]                                          | 01-04-06 30-05-06 XE         |
| <ul> <li>Formato Standard</li> <li>Formato Excel</li> </ul>             |                              |
| Esporta Scarica                                                         |                              |
|                                                                         |                              |

Seleziona il file da scaricare. Formato scelto: STD Descrizione 01-04-06\_30-05-06\_XEB12164125STDtiziana0000785936.zip

Il file zippato [01-04-06\_30-05-06\_XEB12164125STDtiziana0000785936.zip] è il file da importare nel sistema AVCE con la funzione "**importa pagamenti**".

### 14 Come utilizzare "RICERCA ammissioni"

- → Vuoi elencare le ammissioni dell'ATC/CA xxxx per la stagione xxxx applicando tutta una serie di filtri opzionali (ad es. sullo stato ammissione, solo quelle esportate/importate in data gg/mm/aaaa, ecc.)?
- (1) Dalla home page dell'applicativo vai a "Ricerca ammissioni".

| Ricerca ammissioni y                             | ai | 1 |
|--------------------------------------------------|----|---|
| Consente di ricercare le ammissioni in archivio. |    |   |
|                                                  |    |   |

(2) Per elencare le ammissioni di interesse, imposta i **filtri obbligatori** (stagione, ATC/CA) ed eventuali filtri opzionali, poi esegui "**ricerca**".

| Ammissioni > Ricerca ammissioni                          |                         |                         |                                        |
|----------------------------------------------------------|-------------------------|-------------------------|----------------------------------------|
| Stagione in corso: 2006<br>Inserire i criteri di ricerca |                         |                         |                                        |
| Tipo soggetto                                            |                         |                         |                                        |
| Tipo soggetto                                            | 💿 tutti                 | O solo Residenti        | C solo Foranei                         |
| Ammissioni                                               |                         |                         |                                        |
| Stagione di interesse*                                   | <2006> 💌                |                         |                                        |
| ATC/CA *                                                 | ATCVC1                  | •                       |                                        |
| Tipo ammissione                                          | <seleziona></seleziona> | •                       |                                        |
| Stato ammissione                                         | <seleziona></seleziona> |                         |                                        |
| Data pagamento                                           | • tutte                 | C con data indicata     | O senza data indicata                  |
| Esportate                                                | • tutte                 | O solo quelle esportate | $\mathbf{C}$ solo quelle non esportate |
| Importate                                                | • tutte                 | C solo quelle importate | $\mathbf C$ solo quelle non importate  |
| Esportate in data (gg/mm/aaaa)                           |                         |                         |                                        |
| Importate in data (gg/mm/aaaa)                           |                         |                         |                                        |

(3) Il sistema presenta una videata (in una pagina unica che scrolla verticalmente) come quella indicata (i dati indicati sono esemplificativi e non corrispondono al vero).

| Ammissioni estratte                         | : 1990 |                 |        |                   |        |        |            |            |
|---------------------------------------------|--------|-----------------|--------|-------------------|--------|--------|------------|------------|
| Cognome nome e                              | Tipo   | Тіро            | Ritiro | Chiave univoca di | Da     | ita    | Data       | Stato      |
| codice fiscale                              | про    | ammissione      | si/no  | (Vcampo)          | export | import | pagamento  | ammissione |
| ABBATTISTA<br>FRANCESCO<br>BBTFNC36E03F205Q | F      | 1 - Confermante | SI     |                   |        |        | 28/03/2006 | AMMESSO    |
| AGNELLI FRANCESCO<br>GNLFNC49S07A794L       | F      | 1 - Confermante | NO     |                   |        |        |            | ANNULLATO  |

(4) Puoi estrarre l'elenco visualizzato in un file in **formato Excel** che puoi autonomamente leggere, trattare, stampare. Scrolla verso il basso tutta la videata e clicca sul pulsante

"estrai elenco": indica la directory di destinazione sul tuo PC (eventualmente cambia il nome del file) ed attendi che l'estrazione sia completata. Il file Excel contiene tutte le ammissioni elencate nella videata ma con molti più dettagli (cioè con più colonne specificate per ogni ammissione).

### 15 Cosa cambia con la "STAMPA TESSERINI"

Con la **stagione 2008** sono riorganizzate le attività in carico alla tipografia e ai singoli ATC/CA. L'idea è quella di:

- in **Febbraio-Aprile**, richiedere alla tipografia la fornitura di tesserini bianchi (per Residenti/Foranei) e di fogli A4 di etichette in bianco;
- in Aprile-Agosto per i CA e in Giugno-Agosto per gli ATC, richiedere a ogni singolo ATC/CA di preparare i tesserini effettuando prima una stampa etichette (tramite la procedura AVCE) e successivamente incollarle manualmente sui tesserini.

Senza negare il maggior lavoro a carico degli ATC/CA è importante sottolineare che:

- ogni Ente è più libero nel distribuirsi il lavoro di preparazione dei tesserini;
- termina la compilazione manuale dei vecchi tesserini bianchi (utilizzata per ulteriori ammissioni e stagionali).

**GeneraTesserini()** è la procedura notturna che genera dei record tesserino a partire dalle ammissioni in stato [AMMESSO] che via via sono registrate a sistema.

Prima della sua attivazione, è importante che tutti gli ATC/CA abbiano proceduto all'aggiornamento del Flag **"Ente di ritiro",** per non generare equivoci sul luogo di ritiro dei tesserini.

L'attivazione della procedura notturna *GeneraTesserini()* avverrà tute le notti, dalla data di apertura fissata dall'Assessorato fino al 31 dicembre della stagione in corso.

Per tutti (ATC e CA) ed in qualunque momento della stagione è possibile generare tesserini direttamente dall'applicativo web tramite il pulsante "**registra bianco R/F**" (il numero del tesserino è calcolato direttamente dal sistema). Questa procedura, che consente una consegna immediata del tesserino al cacciatore, deve essere utilizzata soltanto in quelle situazioni che possono considerarsi una eccezione: il cacciatore che vuole il tesserino a Maggio per andare a cacciare in un'altra Regione, lo stagionale che il giorno prima dell'apertura della caccia arriva allo sportello con il bollettino pagato e vuole subito il tesserino, ecc.

Generati i tesserini a sistema (tramite la procedura notturna o direttamente dal web), è necessario procedere con la preparazione delle etichette (funzione "**Stampa Tesserini**"), descritta nel paragrafo successivo.

### 16 Come utilizzare la "STAMPA TESSERINI"

#### Se sei un utente PROVINCIA o REGIONE

Non puoi utilizzare del tutto questa funzione, ma puoi comunque utilizzarne la parte di "Ricerca tesserini".

#### Se sei un utente ATCCA

- → Vuoi elencare e poi generare le etichette per i tesserini del tuo ATC/CA xxxx nella stagione in corso applicando tutta una serie di filtri opzionali (ad es. sul tipo tesserino, solo quelli elaborati/bianchi, solo quelli elaborati/stampati in data gg/mm/aaaa, ecc.) ?
- (1) Dalla home-page dell'applicativo vai a "**Stampa tesserini**" (più propriamente si tratta di generare etichette in un file PDF).

| Stampa tesserini                                                                                                    |
|----------------------------------------------------------------------------------------------------|
| Consente di stampare etichette (tramite file PDF) da applicare manualmente sui tesserini bianchi cartacei forniti da una |
| tipografia.                                                                                                    |

(2) Imposta i **filtri obbligatori** (Stagione, ATC/CA) ed eventuali filtri opzionali per elencare i tesserini di interesse, poi clicca su "**ricerca**".

| Ricerca tesserini da stampar                                 | e                         |                                |                         |  |  |  |  |
|--------------------------------------------------------------|---------------------------|--------------------------------|-------------------------|--|--|--|--|
| Stagione in corso: 2007<br>Inserire uno o più criteri di ric | erca                      |                                |                         |  |  |  |  |
| Soggetto                                                     |                           |                                |                         |  |  |  |  |
| Codice fiscale                                               |                           |                                |                         |  |  |  |  |
| Cognome                                                      | (and                      | che solo la parte iniziale)    |                         |  |  |  |  |
| Nome                                                         | (and                      | (anche solo la parte iniziale) |                         |  |  |  |  |
| Residenza del soggetto                                       |                           |                                |                         |  |  |  |  |
| Provincia (o Stato Estero)                                   | <seleziona></seleziona>   |                                |                         |  |  |  |  |
| Comune (o Stato Estero)                                      |                           | cerca                          |                         |  |  |  |  |
| Tesserini                                                    |                           |                                |                         |  |  |  |  |
| Stagione di interesse *                                      | <2007> -                  |                                |                         |  |  |  |  |
| ATC/CA di ritiro *                                           | ATCT01 -                  |                                |                         |  |  |  |  |
| Tipo tesserino                                               | <seleziona> 💌</seleziona> |                                |                         |  |  |  |  |
| Numero                                                       |                           |                                |                         |  |  |  |  |
| Tesserino consegnato                                         | 🖲 tutti                   | O solo i consegnati            | O solo i non consegnati |  |  |  |  |
| Elaborati e Bianchi                                          | 🖲 tutti                   | O solo quelli elaborati        | O solo i bianchi        |  |  |  |  |
| Stampati                                                     | O tutti                   | O solo i già stampati          | 💿 solo i non stampati   |  |  |  |  |
| Elaborati in data (gg/mm/aaaa)                               |                           |                                |                         |  |  |  |  |
| Stampati in data (gg/mm/aaaa)                                |                           |                                |                         |  |  |  |  |
| гісегса                                                      |                           |                                |                         |  |  |  |  |

**N.B.**: è possibile **ristampare tesserini già stampati** (filtro **Stampati**), cioè rigenerare etichette in un nuovo file PDF (che magari è andato perduto): la data di stampa è semplicemente soprascritta.

Il sistema presenta una videata (in una pagina unica che scrolla verticalmente) tipo quella indicata (i dati indicati sono esemplificativi e non corrispondono al vero).

| Tes        | serini estratti: 2                                                                                                    |      |                   |           |                  |      |         |              |        |        |            |
|------------|----------------------------------------------------------------------------------------------------|------|-------------------|-----------|------------------|------|---------|--------------|--------|--------|------------|
|            | Cognome e nome                                                                                                    |      | Estremi Tesserino |           |                  |      | Data di |              |        | Data   |            |
|            | Codice Fiscale                                                                                                    | Tipo | Stag              | Tipo      | ATC/CA<br>ritiro | N.   | Con.    | Elaborazione | Stampa | Stato  | agg.       |
|            | ALFONSO CALOGERO<br>LFNCGR72H21L727S                                                                                                    | R    | 2007              | Residente | ATCTO1           | 0972 | x       |              |        | VALIDO | 02/01/2008 |
|            | BAROLAT MASSOLE FLAVIO<br>BRLFLV53T02E551E                                                                                                    | R    | 2007              | Residente | ATCTO1           | 0973 | x       |              |        | VALIDO | 02/01/2008 |
| se<br>Elen | seleziona tutti       stampa selezionati       estrai elenco         Elenco ordinato per Tipo tesserino, Cognome e nome, Codice Fiscale crescente. |      |                   |           |                  |      |         |              |        |        |            |

(3) Per stampare i tesserini di interesse è sufficiente selezionarli (singolarmente o tramite il pulsante "**seleziona tutti**") e cliccare sul pulsante "**stampa selezionati**" (con il pulsante "**estrai elenco**" puoi estrarre l'elenco dei tesserini in un file in formato Excel).

Attenzione: il **file Excel** generato tramite il pulsante "**estrai elenco**" (ad es. TESSERINI\_2007\_ATCTO1\_20070615.xls) è un primo valido strumento per verificare i dati dei tesserini da stampare.

(4) Cliccato il pulsante "stampa selezionati", il sistema inizia l'elaborazione dati per preparare il file ZIP contenente uno o più file in formato PDF con le etichette da stampare. Terminata l'elaborazione (che può durare anche diversi minuti), appare a video il pulsante "scarica dati" che è necessario cliccare per salvare sul proprio PC il file ZIP generato (quando appare la finestra di Windows "Download file" cliccare sul pulsante "salva" per salvare il file ZIP; sconsigliato utilizzare il pulsante "apri").

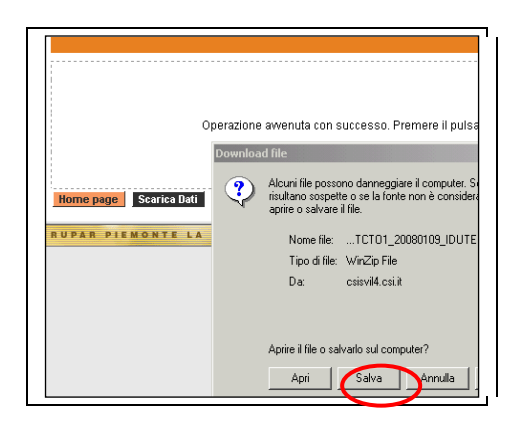

Decomprimere il file ZIP (salvato sul proprio PC) ed estrarne tutti i file PDF contenuti. Ogni file PDF contiene un numero massimo di pagine (max 15 pagine) e ogni pagina contiene 4 etichette, per cui più aumenta il numero dei tesserini selezionati più aumenta il numero di file PDF contenuti nel file ZIP. Ad esempio si può avere:

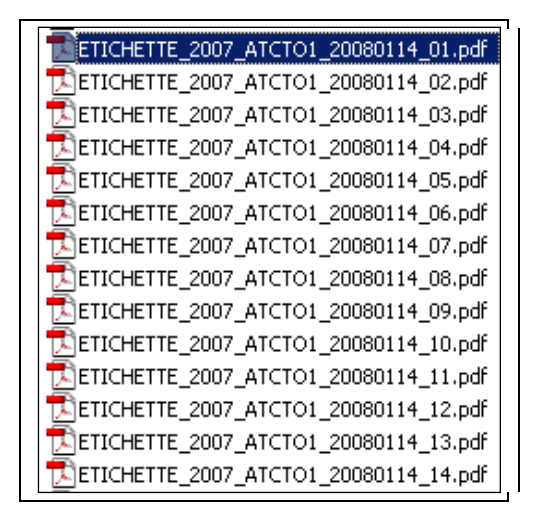

Tramite l'utilizzo di ogni file PDF l'addetto ATC/CA può:

- **aprire il file PDF** (utilizzare il sw Adobe Reader scaricabile gratuitamente da Internet);
- **stampare le etichette** (stampare le pagine del file PDF sui fogli A4 di etichette adesive forniti dalla tipografia; se il file contiene molte pagine, si consiglia di stampare a intervalli, ad es. [1-10],[11-15]);
- **staccare le etichette e incollarle manualmente** sui tesserini bianchi forniti dalla tipografia (dal 2014 il sistema stampa 1 etichetta per ogni tesserino).

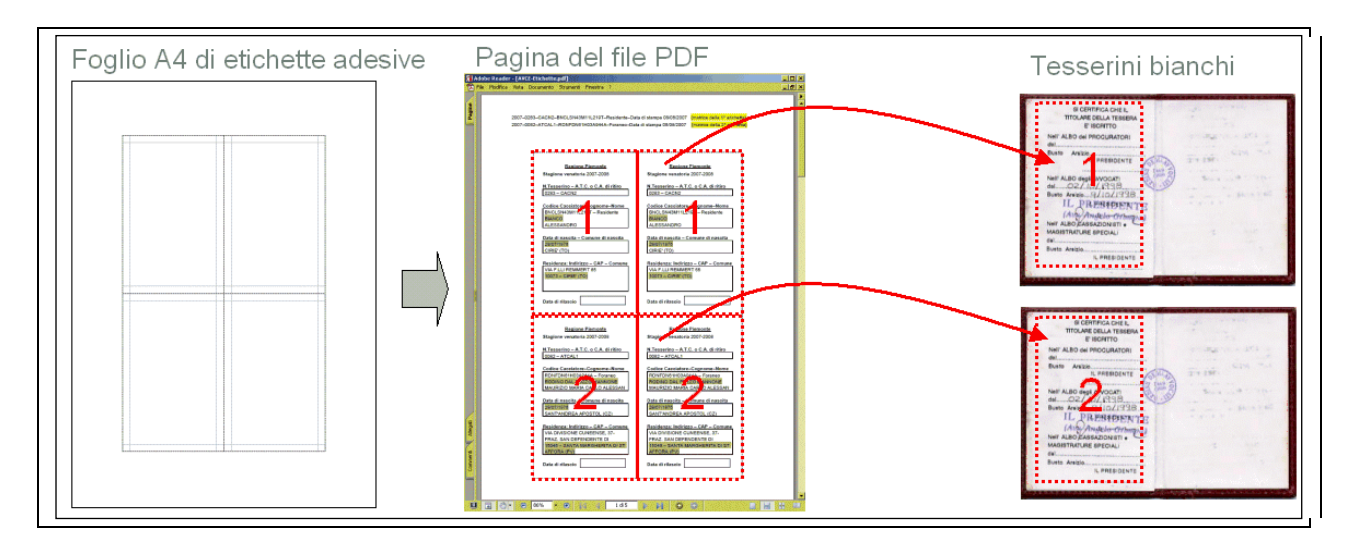

In merito ai fogli A4 di etichette adesive si consiglia di:

- conservare i fogli avanzati dopo il distacco delle etichette (serve per un controllo successivo delle matrici stampate in alto);
- conservare i fogli usati a metà (quelli con le sole etichette [1][1]) per poterli successivamente "rigirare sotto-sopra" e riutilizzare per casi analoghi.

### 16.1 Ancora qualche informazione

Per la **stampa etichette** vanno bene le normali stampanti laser (o a getto d'inchiostro), purché dotate di un cassetto per fogli A4.

• La tipografia fornirà **fogli A4 di etichette adesive** termoresistenti e **tesserini in bianco**. La consegna merce ai singoli ATC/CA sarà gestita dall'assessorato.

Ogni foglio A4 contiene **4 etichette di formato 7x11cm** centrate rispetto alle diagonali del foglio (le etichette hanno i bordi pretagliati).

Nell'intestazione in alto a sx di ogni foglio A4 sono stampate due righe con gli **estremi dei due tesserini stampati**.

Ogni etichetta stampata riporta le seguenti informazioni:

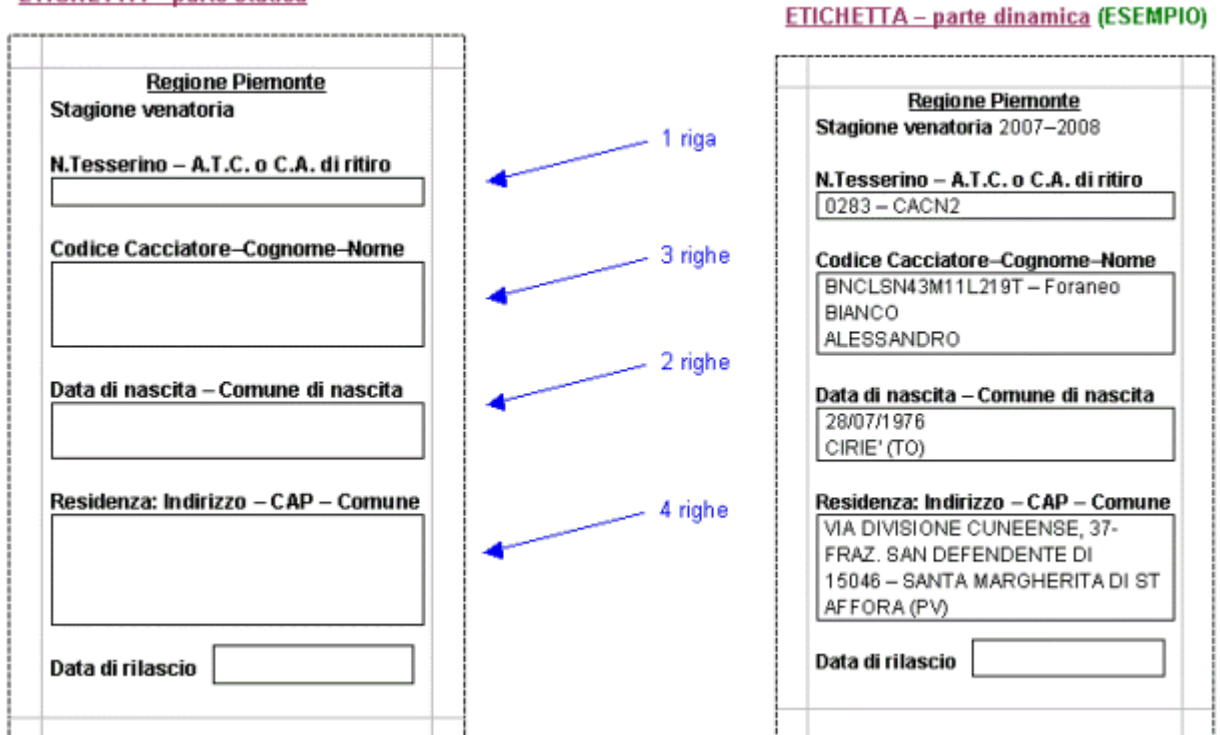

#### ETICHETTA – parte statica

# 17 [CU01]: Inserire nuovo soggetto

Permette l'inserimento di un nuovo nominativo in archivio. I dati richiesti servono a popolare l'**Anagrafica** che contiene i dati personali del soggetto relativi a:

- Codice Fiscale, Cognome, Nome e dati di nascita;
- Residenza e Domicilio;
- Porto d'Armi;
- Prova di Tiro;
- Data cessazione attività venatoria;
- Abilitazione venatoria (compilabile solo da utenti PROVINCIA).

Vd. anche il capitolo "Fare il lavoro".

## 18 [CU02]: Ricercare soggetti

Permette una ricerca puntuale per **Codice Fiscale** del soggetto oppure per **filtri vari** quali ad esempio parte del cognome e del nome, provincia o comune di residenza, tipo soggetto, filtri sulle ammissioni, sui tesserini, sulle opzioni di caccia.

A seguito della ricerca, se sono ritrovati **più nominativi** che soddisfano i criteri di ricerca impostati, il sistema mostra all'utente un elenco (su più pagine se il numero è rilevante) da cui l'utente seleziona il soggetto su cui operare.

Vd. anche il capitolo"Fare il lavoro".

### 19 [CU03]: Visualizzare dati del soggetto

Selezionato un nominativo dall'elenco dei soggetti trovati, il sistema consente la visualizzazione dei dati del soggetto, dati che sono articolati in sezioni distinte:

- Anagrafica (sono i dati personali, nella versione più aggiornata);
- **Storico delle variazioni anagrafiche** (sono i dati personali "storicizzati" nel tempo ogni volta che un utente li ha variati nel sistema);
- Ammissioni (sono le ammissioni della stagione venatoria in corso);
- Storico ammissioni (sono le ammissioni delle stagioni venatorie precedenti);
- Tesserini;
- Abilitazione venatoria;

### • Opzioni di caccia;

• Sospensioni.

Le sospensioni sono visualizzabili dai soli ATC/CA che hanno inserito una ammissione o un tesserino bianco nella stagione in corso per quel soggetto.

## 20 [CU04]: Gestire ANAGRAFICA del soggetto

La gestione dell'**ANAGRAFICA** è relativa ai dati personali del soggetto inseriti tramite il caso d'uso "Inserire nuovo soggetto". Selezionato un nominativo dall'elenco dei soggetti trovati, il sistema consente queste singole funzionalità:

- •"modifica" ANAGRAFICA (storicizza sempre);
- •"cancella" ANAGRAFICA.

Qualunque modifica all'anagrafica è "storicizzata" in una tavola apposita con l'indicazione di chi ha fatto la modifica ed in che istante (gg/mm/aaaa hh:mm:ss).

E' possibile visualizzare lo storico delle variazioni anagrafiche (vd. caso d'uso [CU03]: Visualizzare dati del soggetto).

Vd. anche il capitolo "Fare il lavoro".

### 21 [CU05]: Gestire AMMISSIONI

La gestione delle **AMMISSIONI** è relativa alle ammissioni stagionali che ogni soggetto può presentare presso ATC e CA. La base dati centralizzata consente a tutti gli utenti di controllare via via se le ammissioni presentate a più ATC e CA da parte di uno stesso soggetto sono lecite o meno.

Selezionato un nominativo dall'elenco dei soggetti trovati, il sistema consente queste singole funzionalità:

- "inserisci" AMMISSIONE;
- "modifica" AMMISSIONE;
- "cancella" AMMISSIONE.

È possibile visualizzare lo storico delle ammissioni presentate nelle stagioni venatorie precedenti (vd. caso d'uso **[CU03]: Visualizzare dati del soggetto**).

### 21.1 Particolari importanti da tenere a mente

I valori della combo "**Tipo ammissione**" dipendono dal tipo utente che sta operando. Per un **utente** "**ATC**" a video appare una combo simile a:

|   | <seleziona></seleziona> |
|---|-------------------------|
| 1 | Confermante             |
| 2 | Nuovo ammesso           |

- Ulteriore
- 3 ammissione
- 4 Ammesso in deroga
- 5 Stagionale
- 6 Invitato
- 7 Temporaneo

Per un utente "CA" a video appare una combo simile a:

#### <seleziona>

- 1 Confermante
- 2 Nuovo ammesso Ulteriore
- 3 ammissione
- 4 Ammesso in deroga
- 5 Stagionale
- 6 Invitato
- 7 Temporaneo

I valori della combo "Stato ammissione" sono:

#### AMMISSIONE IN

- 0 CORSO
- 1 AMMESSO
- 2 ESCLUSO
- 3 RINUNCIATARIO

Effettuare un "cancella" ammissione di fatto imposta lo stato dell'ammissione ad [A-ANNULLATO].

- In merito alla questione del "**Ritiro tesserino presso questo ATC/CA**" occorre tenere presente che per ogni soggetto, in ogni stagione:
  - •tra tutte le ammissioni in stato [1-AMMESSO] una sola deve essere candidata come ATC/CA di ritiro tesserino;
  - •l'ATC/CA designato (che ha cioè il check box selezionato) non può rinunciare ad essere l'ente di ritiro, neanche se vuole;
  - •qualunque ATC può candidarsi ad essere l'**ATC di ritiro** attivando il check box (se è editabile).

Queste variazioni dell'ATC/CA di ritiro possono avvenire fino a che non è registrato in archivio un tesserino per Residenti/Foranei (bianco o prestampato) per il cacciatore, cioè finché nella tavola AVCE\_T\_TESSERINO non è inserito un record valido per la stagione in corso. Registrato il tesserino non è più possibile variare l'ATC/CA di ritiro. Se, successivamente, si cancella il tesserino, va da sé che si riapre la situazione (comprese le variazioni dell'ATC/CA di ritiro). Vd. anche il capitolo "Fare il lavoro".

# 22 [CU06]: Gestire TESSERINI

In ogni stagione un cacciatore può richiedere un solo tesserino: si distinguono tesserini per Residenti, per Foranei e dalla campagna 2012 anche per AFV-AATV (Azienda Faunistico Venatoria e Azienda Agri-Turistico-Venatoria). La gestione dei **TESSERINI** prevede il rilascio del tesserino al cacciatore da parte di un ATC/CA per quelli di tipo Residenti/Foranei anche da parte di Regione per quelli di tipo AFV-AATV. Il sistema considera i tesserini suddivisi sostanzialmente in due classi:

- i tesserini nominativi prestampati (derivati direttamente dalle ammissioni inserite sono elaborati da una procedura apposita che scrive dei record in apposite tavole di lavoro dell'archivio; i dati sono poi estratti ed inviati alla tipografia; per questi tesserini gli utenti ATCCA devono esclusivamente completare i dati precompilati con informazioni sulla consegna);
- i **tesserini bianchi** (sono tesserini stampati dalla tipografia senza nominativo e consegnati agli ATC/CA per soddisfare tutti quei cacciatori che per vari motivi non hanno potuto avere un tesserino prestampato; per questi tesserini si richiede "a posteriori" di registrare nel sistema i dati del richiedente, oltre ad informazioni aggiuntive sulla consegna).

Selezionato un nominativo dall'elenco dei soggetti trovati, il sistema consente queste funzionalità:

- "registra bianco R/F" (registra i tesserini bianchi per Residenti/Foranei);
- "registra bianco AFV-AATV" (registra i tesserini bianchi per AFV-AATV);
- "modifica/completa" (integra i dati di un tesserino con informazioni sulla consegna, utile sia per i prestampati sia per i bianchi);
- "cancella" TESSERINO (è una cancellazione logica non fisica, il tesserino rimane in archivio dati in stato annullato). La funzionalità di cancellazione del tesserino dalla stagione 2017 è abilitata solo all'utente Regione.

Vd. anche il capitolo "Fare il lavoro".

# 23 [CU07]: Gestire ABILITAZIONE VENATORIA

La compilazione del dato spetta esclusivamente alla **Provincia** (gli altri utenti possono visualizzare i dati). I dati gestiti sono relativi alla abilitazione venatoria, all'integrazione per la caccia in zona Alpi e alle abilitazioni per la caccia di selezione agli ungulati.

Selezionato un nominativo dall'elenco dei soggetti trovati, il sistema consente questa funzionalità:

• "modifica" ABILITAZIONE (ogni modifica soprascrive la precedente).

Vd. anche il capitolo"Fare il lavoro".

# 24 [CU08]: Gestire OPZIONI DI CACCIA

La compilazione del dato spetta esclusivamente agli utenti della **Provincia di residenza del soggetto** (gli altri utenti possono visualizzare i dati).

Un cacciatore per poter essere ammesso in un ATC o in un CA deve essere in possesso di una opzione di caccia valida (in termini di *triennio di validità*) e coerente (in termini di *zona di caccia*) con l'ammissione: tipicamente chi caccia in un ATC deve avere una opzione valida per la pianura, chi caccia in un CA deve avere una opzione valida per la pianura, chi caccia te dalla Provincia di residenza del cacciatore. I dati associati ad una opzione sono relativi a:

- zona di caccia (Pianura/Montagna/AppostamentoFisso);
- triennio di validità;
- motivo richiesta.

Selezionato un nominativo dall'elenco dei soggetti trovati, il sistema consente queste singole funzionalità:

- "inserisci" OPZIONE;
- "modifica" OPZIONE;
- "cancella" OPZIONE.

Quando un soggetto richiede alla Provincia una variazione di opzione di caccia (ad es. da Pianura a Montagna o viceversa) per il sistema equivale ad una operazione di "**inserisci OPZIONE**". In caso di più opzioni valide nella stessa stagione il sistema segue un ordinamento per <**Fine validità**, **Data\_richiesta**, **Data\_aggiornamento**> decrescente.

Vd. anche il capitolo "Fare il lavoro".

# 25 [CU09]: Gestire SOSPENSIONI

La compilazione del dato spetta esclusivamente alla **Provincia** (gli altri utenti possono visualizzare i dati).

Un soggetto per poter essere ammesso in un ATC o in un CA non deve avere in corso sospensioni di *tipo* [S1-Sospensione tesserino]. Le sospensioni sono disposte dalla Provincia (non necessariamente quella di residenza). I dati registrati nel sistema sono ridotti al minimo indispensabile, e cioè:

- data decisione;
- periodo di sospensione (stagione di inizio e stagione di fine).

Anche la sola visualizzazione delle sospensioni è limitata ai soli ATC/CA strettamente interessati (vd. caso d'uso **[CU03]: Visualizzare dati del soggetto**).

Selezionato un nominativo dall'elenco dei soggetti trovati, il sistema consente queste singole funzionalità:

- "inserisci" SOSPENSIONE;
- "modifica" SOSPENSIONE;
- "cancella" SOSPENSIONE.

Vd. anche il capitolo "Fare il lavoro".

### 26 [CU10]: Controllare anomalie

Visto che, nel corso di ogni stagione venatoria, uno stesso soggetto può effettuare più ammissioni contemporanee presso più ATC o CA e visto che utenti diversi devono integrare dati diversi per lo stesso soggetto (ad es. la Provincia inserisce abilitazione/opzione/sospensione, gli ATC/CA inseriscono le ammissioni, ecc.), il sistema fornisce una consolle di monitoraggio anomalie che evidenzia – a qualunque utente la consulti - la "coerenza" (o la non coerenza) tra i dati immessi. Tramite la funzione **Controlla anomalie** (attivabile dalla home page dell'applicativo), il sistema consente di individuare e catalogare:

- le anomalie bloccanti (pregiudicano il rilascio del tesserino venatorio);
- le anomalie non bloccanti (non pregiudicano il rilascio del tesserino).

Tutti gli utenti del sistema possono estrarre il risultato del *Controlla anomalie* elaborato ogni giorno dal sistema (voce "**CSI - elaborazione del [gg/mm/aaaa hh.mm.ss]**"): questa elaborazione riguarda le anomalie di tutti i soggetti in archivio con ammissioni in stato [0-AMMISSIONE IN CORSO] o [1-AMMESSO] nella stagione in corso.

Gli utenti ATC e CA possono attivare - in aggiunta - un **Controlla anomalie** immediato relativo ai soggetti con almeno una ammissione nel proprio ATC/CA: terminata l'elaborazione è possibile fin da subito estrarne i dati (senza attendere la successiva elaborazione del sistema).

Estratte le anomalie, il file con nome ...\_2ANOMALIE.csv è quello che contiene le anomalie bloccanti e non bloccanti di tutti i soggetti filtrati: è obbligatorio consultarlo e provvedere (se possibile) alla risoluzione dell'anomalia. Questa raccomandazione vale sia per gli utenti ATCCA sia per gli utenti PROVINCIA: va da sé che ognuno è responsabile per le parti di propria competenza. La prestampa tesserini avverrà per tutti e soli quei soggetti che – alla data convenuta – risultino senza anomalie "bloccanti".

#### Elenco anomalie e chi le può risolvere

Le anomalie "bloccanti" sono indicate con f\_bloccante=1 (le altre sono anomalie non bloccanti). Eventuali variazioni saranno comunicate ufficialmente dalla **Regione**.

Dalla campagna 2012 sono state introdotte le date di inizio e fine validità per i controlli. In questo modo un controllo cessato non sarà più eseguito dalla funzione **Controlla anomalie** (è il caso del controllo "09 - Più ammissioni nei CA" che ha cessato la sua validità col nuovo regolamento (D.G.R. n. 21-2512 del 3.8.2011 e D.G.R. n. 90-3600 del 19.3.2012 come modificata con DD.G.R. n. 52-3653 del 28.3.2012, n. 93-3803 del 27.4.2012 e n. 60-3950 del 29.5.2012)

|               |                                                           |             | Correzione a |
|---------------|-----------------------------------------------------------|-------------|--------------|
| tipo_anomalia | descrizione                                               | f_bloccante | cura di      |
| 01            | Tesserino valido già presente in archivio                 | 1           |              |
| 02            | Senza alcuna ammissione in stato [AMMESSO]                | 1           | ATCCA        |
| 03            | Senza ATC/CA di ritiro (1 sola amm. [AMMESSO])            | 0           | ATCCA        |
| 04            | Senza ATC/CA di ritiro (più amm. [AMMESSO])               | 1           | ATCCA        |
| 05            | Più di un ATC/CA di ritiro                                | 1           | ATCCA        |
| 06            | Minorenne (età inferiore ai 18 anni)                      | 1           | ATCCA        |
| 07            | < <u>cognome,data nasc</u> > identici (sospetto doppione) | 0           |              |
| 08            | Foraneo con più ammissioni                                | 1           | ATCCA        |
| 09            | Più ammissioni nei CA                                     | 0           | ATCCA        |
| 10            | Più ammissioni presso ATC e CA insieme                    | 1           | ATCCA        |
| 11            | Più ammissioni che non rispettano la regola base          | 1           | ATCCA        |
| 12            | Opzione scaduta o non inserita                            | 1           | PROVINCIA    |
| 13            | Opzione non coerente con ammissioni nei CA                | 1           | mista        |
| 14            | Opzione non coerente con ammissioni negli ATC             | 1           | mista        |
| 15            | Sospensione di tipo [S1-Sosp. tesserino]                  | 1           | PROVINCIA    |
| 16            | Sospensione di tipo [S2-Sosp. caccia selezione]           | 0           | PROVINCIA    |
| 17            | P.A. non indicato                                         | 0           | ATCCA        |
| 18            | P.A. indicato ma scaduto                                  | 0           | ATCCA        |
| 19            | Data abilitazione n.i.                                    | 0           | PROVINCIA    |
| 20            | Data integrazione Alpi n.i.                               | 0           | PROVINCIA    |
| 21            | Data cessazione indicata                                  | 0           | ATCCA        |

#### Legenda

Le anomalie sono relative ad ammissioni in stato [1-AMMESSO].

Il rispetto della regola base (vd. anomalia "[11] Più ammissioni che non rispettano la regola base") è richiesto quando vi sono ammissioni in stato [1-AMMESSO] delle quali una o più con tipo\_ammissione=[3-Ulteriore ammissione]. In questo caso tra tutte le "altre" ammissioni ve ne deve essere almeno:

- una con tipo\_ammissione=[2-Nuovo ammesso]; oppure
- una con tipo\_ammissione=[4-Amm. in deroga]; oppure
- una o più con tipo\_ammissione=[1-Confermante].

#### Se sei un utente ATCCA

→ Vuoi utilizzare il "Controlla anomalie" per individuare in particolare i soggetti con anomalie bloccanti pendenti?

(1) Dalla home-page dell'applicativo vai in "controlla anomalie".

| Controlla anomalie vai                                                                                                    |
|----------------------------------------------------------------------------------------------------|
| Consente di intercettare i soggetti in archivio che presentano anomalie bloccanti/non-bloccanti per la prestampa e/o il rilascio  |
| del tesserino venatorio. Ai soggetti con anomalie bloccanti non verrà prestampato il tesserino, e si raccomanda di non rilasciare |
| alcun tesserino bianco sostitutivo prima della risoluzione delle anomalie ad essi associate.                                      |

(2) Per estrarre il risultato dell'elaborazione CSI quotidiana (quella con codice "CSI") imposta i filtri di estrazione (l'ATC/CA di riferimento è preselezionato in automatico).

| Estrazione anomalie    |                                                         |
|------------------------|---------------------------------------------------------|
| Elaborazione *         | CSI - elaborazione del [10/05/2004 02.00.00]            |
| Filtri di estrazione * | <ul> <li>Tutti i soggetti con anomalie</li> </ul>       |
|                        | 🖸 Tutti, escluso soggetti con la sola anomalia "Tesseri |
|                        | ATC/CA di riferimento ATCAL1 -                          |

(3) Poi, a seconda di quanti e quali file vuoi estrarre sul tuo PC, imposta i check-box "Files da generare" e clicca su "estrazione anomalie": indica la directory di destinazione sul tuo PC e attendi pazientemente che l'estrazione sia completata.

| Files da generare * | <ul> <li>Soggetti</li> <li>Anomalie</li> <li>Ammissioni</li> <li>Riepilogo</li> </ul> |
|---------------------|---------------------------------------------------------------------------------------|
|                     | estrazione anomalie                                                                   |

- (4) Sul PC è estratto un unico file compresso (in formato .zip). È necessario aprirlo ed estrarne tutti i files (vd. il capitolo "**Come posso aprire un file .zip?**").
- (5) I file estratti sul PC sono uno o più files testo (in formato .csv e .xls) che puoi autonomamente leggere, trattare, stampare (vd. il capitolo "**Come posso aprire un file .csv?**").
- (6) Il file ...\_2ANOMALIE.csv è quello che contiene le anomalie bloccanti e non bloccanti di tutti i soggetti (filtrati) con ammissioni in stato [0-AMMISSIONE IN CORSO] o [1-AMMESSO] nella stagione in corso: obbligatorio consultarlo e provvedere (se possibile) alla risoluzione delle anomalie.
- (7) Per questa funzionalità esiste un **Help on line** richiamabile dalla videata.
- → Vuoi lanciare il "Controlla anomalie" immediato relativo ai soggetti con ammissioni nel tuo ATC/CA ?

(1) Dalla videata **Controlla anomalie** è sufficiente cliccare su "**controlla anomalie**" ed attendere la fine dell'elaborazione. Selezionare l'elaborazione dalla combo box e procedere all'estrazione.

| Controlla anomalie  |                                                 |  |  |  |  |
|---------------------|-------------------------------------------------|--|--|--|--|
| ATC/CA              | \$ATCTO3                                        |  |  |  |  |
| Inizio elaborazione | controlla anomalie                              |  |  |  |  |
| Estrazione anomalie |                                                 |  |  |  |  |
| Elaborazione *      | ATCT03 - elaborazione del [10/05/2004 14.22.10] |  |  |  |  |

- → Se consulto il file ...\_2ANOMALIE.csv come faccio a capire quali sono le anomalie bloccanti e non bloccanti?
- (1) Apri il file .csv (vd. il capitolo "Come posso aprire un file .csv ?").
- (2) Per filtrare le anomalie bloccanti (non bloccanti) filtra le righe con la colonna F\_BLOCCANTE=1 (F\_BLOCCANTE=0).
- (3) A questo punto dovresti vedere tutte le anomalie bloccanti (colonne <TIPO\_ANOMALIA, DESCRIZIONE, F\_BLOCCANTE>) collegate al soggetto eventualmente ripetuto più volte (colonne < CODICE\_FISCALE, COGNOME, NOME, RES\_PROVINCIA>).

|                                                         | U                 |             | U           |              |         |                                              | 6                                             |
|---------------------------------------------------------|-------------------|-------------|-------------|--------------|---------|----------------------------------------------|-----------------------------------------------|
|                                                         | CODICE_FISCALE    | COGNOME 🚽 💌 | NOME        | -            | RES 🔽 🗸 | 1 -                                          | DESCRIZIONE 🗾                                 |
|                                                         | DTAL DA44C28C064R | ABATE       | ALDO        |              | CN      | 02                                           | Senza alcuna ammissione in stato [1-AMMESSO]  |
|                                                         | BTALDA44C28C064R  | ABATE       | ALDO        |              | CN      | 06                                           | Minorenne (eta inferiore al 18 anni)          |
|                                                         | BTALDA44C28C064R  | ABATE       | ALDO        |              | CN      | 12                                           | Opzione di caccia scaduta o non inserita      |
|                                                         | BBTRST42E17A660T  | ABBATE DAGA | ERNESTO     |              | то      | 02                                           | Senza alcuna ammissione in stato [1-AMMESSO]  |
|                                                         | BBTRST42E17A660T  | ABBATE DAGA | ERNESTO     | $\mathbf{N}$ | то      | 06                                           | Minorenne (età inferiòre ai 18 anni)          |
|                                                         | BBTRST40F47A660T  | ABBATE DAGA | EDNECTO     | <u> </u>     | то      | 12                                           | Opzione di caccia scaduta o non inserita      |
| BB dati del soggetto (eventualmente ripetuto più volte) |                   |             | olte)       | TO           | 02      | Senza alcuna ammissione in stato [1_AMMESSO] |                                               |
| 1                                                       | BBI Gol coggo     |             | Prate pia t | ,            | TO      | 15                                           | Sospensi anomalia blaccanti (E. BLOCCANITE-1) |

(4) Per correggere le anomalie puoi operare direttamente sull'applicativo (vai in **Ricerca soggetto**) oppure raccogliere più elementi consultando gli altri file estratti:

| nome file       |                                                                      |
|-----------------|----------------------------------------------------------------------|
| 1SOGGETTI.csv   | Contiene i soggetti con anomalie di una elaborazione                 |
| 2ANOMALIE.csv   | Contiene le anomalie di una elaborazione                             |
| 3AMMISSIONI.csv | Contiene le ammissioni dei soggetti con anomalie di una elaborazione |
| 4RIEPILOGO.xls  | Contiene un riepilogo dei dati elaborati di una elaborazione         |

➔ Ho appena corretto un'anomalia. Come posso verificarlo senza aspettare l'elaborazione CSI di domani?

- (1) Esegui un "**controlla anomalie**" immediato ed estrai il file **...\_2ANOMALIE.csv** dalla elaborazione del tuo ATC/CA appena effettuata.
- Se sei un utente PROVINCIA
- → Vuoi utilizzare il "Controlla anomalie" per individuare i soggetti con anomalie bloccanti pendenti?
- (1) Dalla home-page dell'applicativo vai in "Controlla anomalie".

 Controlla anomalie
 vai

 Consente di intercettare i soggetti in archivio che presentano anomalie bloccanti/non-bloccanti per la prestampa e/o il rilascio del tesserino venatorio. Ai soggetti con anomalie bloccanti non verrà prestampato il tesserino, e si raccomanda di non rilasciare alcun tesserino bianco sostitutivo prima della risoluzione delle anomalie ad essi associate.

(2) Per estrarre il risultato dell'elaborazione CSI quotidiana (quella con codice "CSI") imposta i filtri di estrazione (l'ATC/CA di riferimento meglio impostarlo a <Tutti>).

| Estrazione anomalie    |                                                          |
|------------------------|----------------------------------------------------------|
| Elaborazione *         | CSI - elaborazione del [10/05/2004 02.00.00]             |
| Filtri di estrazione * | Tutti i soggetti con anomalie                            |
|                        | C Tutti, escluso soggetti con la sola anomalia "Tesserin |
|                        | ATC/CA di riferimento <tutti> &lt;</tutti>               |

(3) Poi, a seconda di quanti e quali file vuoi estrarre sul tuo PC, imposta i check-box "Files da generare" e clicca su "estrazione anomalie": indica la directory di destinazione sul tuo PC ed attendi che l'estrazione sia completata.

| Files da generare * | <ul> <li>Soggetti</li> <li>Anomalie</li> <li>Ammissioni</li> <li>Riepilogo</li> </ul> |
|---------------------|---------------------------------------------------------------------------------------|
|                     | estrazione anomalie                                                                   |

- (4) Sul PC è estratto un unico file compresso (in formato .zip). È necessario aprirlo ed estrarne tutti i files in esso contenuti (vd. il capitolo "**Come posso aprire un file** .zip?").
- (5) I file estratti sul PC sono uno o più files testo (in formato .csv e .xls) che puoi autonomamente leggere, trattare, stampare (vd. il capitolo "**Come posso aprire un file .csv?**").
- (6) Il file ...\_2ANOMALIE.csv è quello che contiene le anomalie bloccanti e non bloccanti di tutti i soggetti (filtrati) con ammissioni in stato [0-AMMISSIONE IN CORSO] o [1-AMMESSO] nella stagione in corso: obbligatorio consultarlo e provvedere (se possibile) alla risoluzione delle anomalie.

(7) Per questa funzionalità esiste un Help on line richiamabile direttamente dalla videata.

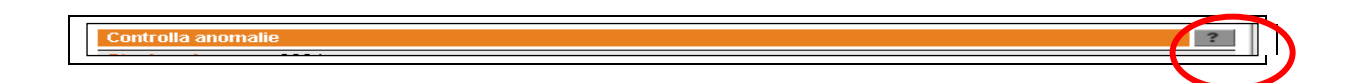

- → Se consulto il file con nome ...\_2ANOMALIE.csv come posso capire quali sono le anomalie bloccanti e non bloccanti?
- (1) Apri il file .csv (vd. il capitolo "Come posso aprire un file .csv?" in questo manuale).
- (2) Per filtrare i soggetti residenti nella tua Provincia filtra le righe con la colonna RES\_PROVINCIA=<sigla prov> (ad es. =TO se sei di Torino).
- (3) Per filtrare le anomalie bloccanti (non bloccanti) filtra le righe con la colonna F\_BLOCCANTE=1 (F\_BLOCCANTE=0).
- (4) A questo punto dovresti vedere tutte le anomalie bloccanti (colonne <TIPO ANOMALIA, DESCRIZIONE, F BLOCCANTE>) collegate al soggetto eventualmente ripetuto più volte (colonne < CODICE\_FISCALE, COGNOME, NOME, RES\_PROVINCIA>) di soggetti residenti nella tua Provincia.

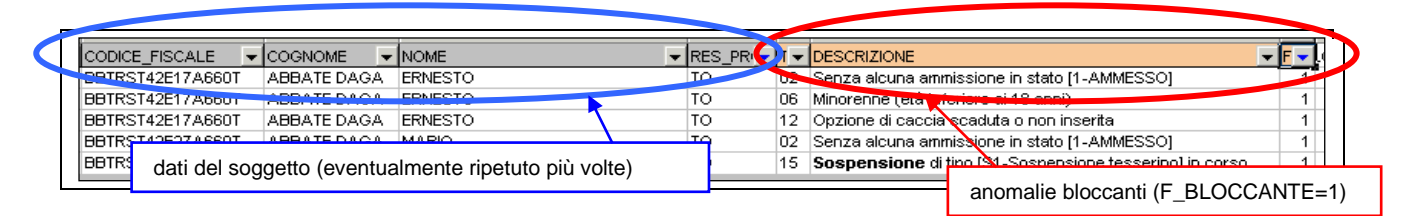

- (5) Poiché sei un utente PROVINCIA è probabile che tu sia più interessato alle anomalie di competenza Provinciale (vd. Elenco anomalie con particolare attenzione alla colonna "Correzione a cura di"). Puoi filtrare ulteriormente le righe lavorando sulla colonna TIPO\_ANOMALIE=<...> oppure DESCRIZIONE=<....>.
- (6) Per correggere le anomalie puoi operare direttamente sull'applicativo (vai in **Ricerca soggetto**) oppure raccogliere più elementi consultando gli altri file estratti:

| nome file       |                                                                      |
|-----------------|----------------------------------------------------------------------|
| 1SOGGETTI.csv   | Contiene i soggetti con anomalie di una elaborazione                 |
| 2ANOMALIE.csv   | Contiene le anomalie di una elaborazione                             |
| 3AMMISSIONI.csv | Contiene le ammissioni dei soggetti con anomalie di una elaborazione |
| 4RIEPILOGO.xls  | Contiene un riepilogo dei dati elaborati di una elaborazione         |

- ➔ Ho appena corretto un'anomalia. Come faccio a verificarlo "subito" senza aspettare l'elaborazione CSI di domani?
- (1) Non è possibile. È necessario attendere la successiva elaborazione CSI ed estrarre nuovamente il file ...\_2ANOMALIE.csv.

## 27 [CU11]: Estrarre dati

Il sistema fornisce un estrattore di file testo del contenuto della base dati. L'estrattore permette all'utente di specificare una serie di filtri (ad es. per Stagione, per ATC/CA, ecc.), anche per limitare la dimensione dei file estratti. I file testo estratti sono in formato .csv (compatibile con Excel).

Vd. anche il capitolo "Come posso aprire un file .csv?".

# 28 [CU12]: Ammissioni – ESPORTA AMMISSIONI

## 29 [CU13]: Ammissioni – IMPORTA PAGAMENTI

Il sistema fornisce agli utenti ATC/CA alcune funzioni per il colloquio AVCE – Posteltaliane e funzioni per il colloquio AVCE – Banche per l'emissione dei bollettini di versamento premarcati con importo predeterminato e per la ricezione dei pagamenti effettuati.

Le funzioni disponibili sono:

- "esporta ammissioni" (per Posteltaliane/Banche);
- "importa pagamenti" (da Posteltaliane/Banche).

"Esporta ammissioni" marca le ammissioni esportate valorizzando i campi "Vcampo" e "data-export" ("stato ammissione" è ancora "ammissione in corso"):

| Chiave univoca di | Dat        | a      | Data      | Stato                  |  |
|-------------------|------------|--------|-----------|------------------------|--|
| (Vcampo)          | export     | import | pagamento | ammissione             |  |
| 0000000000148618  | 14/12/2006 |        |           | AMMISSIONE IN<br>CORSO |  |

"Importa pagamenti" marca le ammissioni importate, valorizzando i campi "data-import" e "data pagamento" ed inoltre cambia lo "stato ammissione" in "ammesso":

| Chiave univoca di | Da         | ta         | Data       | Stato<br>ammissione |
|-------------------|------------|------------|------------|---------------------|
| (Vcampo)          | export     | import     | pagamento  |                     |
| 0000000000110310  | 12/12/2006 | 20/12/2006 | 30/10/2006 | AMMESSO             |

### 29.1 Vincoli e standard tecnici di riferimento

Vincoli per la Banca (bollettini MAV)

Il formato dei dati scambiati gestito dal sistema AVCE è conforme alla **modalità CBI per Pagamenti Mediante Avviso – M.Av.**, come stabilito dal servizio bancario telematico **Corporate Banking Interbancario** (CBI).

URL di riferimento: http://www.associazionecbi.it/default.asp

Standard tecnici di riferimento:

- specifiche MAV (documento [CBI-MAV-001 6\_00], "CBI-Standard tecnici" "Pagamenti Mediante Avviso - M.Av.") CBI-MAV-001 6\_00.doc;
- specifiche MAV (documento [CBI-STD-001 6\_00], "CBI-Standard tecnici" "Criteri e regole generali") CBI-STD-001 6\_00.doc.

Vincoli per Posteltaliane (bollettini POSTEL)

Il formato dei dati scambiati gestito dal sistema AVCE è quello POSTEL per l'emissione dei bollettini di versamento premarcati con importo predeterminato (bollettini 896) e per la ricezione dei pagamenti effettuati.

Altri tipi di bollettini POSTEL diversi dai "bollettini 896" (ad es. i bollettini 451 bianchi personalizzati, 123 bianchi, ecc.) non sono gestiti dal sistema AVCE.

Vd. anche il paragrafo "Esporta ammissioni in formato POSTEL: vincoli e contromisure".

Standard tecnici di riferimento:

- specifiche POSTEL (documento "Specifiche POSTEL Convenzioni BancoPosta, Rif.Conv.ACRS REL.1.4") CONV\_7433.doc;
- specifiche POSTEL (documento "TRACCIATO RECORD RENDICONTAZIONE BOLLETTINI INCASSATI") Tracc.RecordRend.Boll.In.pdf.

### 30 [CU14]: Ammissioni – RICERCA AMMISSIONI

Il sistema permette una ricerca sulle ammissioni applicando **filtri obbligatori** (ATC/CA, stagione) e **filtri opzionali** (ad esempio tipo soggetto, tipo ammissione, ecc.): l'elenco delle ammissioni trovate può essere visualizzato (in una pagina unica che scrolla verticalmente) e/o esportato (in formato Excel).

# 31 [CU15]: Scheda Ente per ATC/CA

Il sistema permette ai soli **utenti ATC/CA** di registrare alcuni dati relativi alla "**Scheda Ente**" del proprio Ente di riferimento:

- **dati anagrafici** (ad es. Denominazione, Indirizzo, Cap, Comune, Telefono, Fax, Indirizzo e-mail, ecc.);
- dati utili al pagamento delle quote di partecipazione da parte dei cacciatori (ad es. gli estremi del c/c bancario oppure gli estremi del c/c postale);
- eventuali dati integrativi per realizzare la funzione di "esporta ammissione" verso Banca o verso Posteltaliane per l'emissione dei bollettini premarcati (ad es. quota di partecipazione, MAV-Codice SIA, MAV-Spese di esazione, Codice ZETA, ecc.);
- due campi testo multiriga ("pagina1" e "pagina2") per ospitare il testo della "lettera di accompagno POSTEL" da allegare ai bollettini premarcati (questo per l'esporta ammissioni verso Posteltaliane). I campi testo "pagina1" e "pagina2" accettano esclusivamente i caratteri indicati nel capitolo "Allegati – Caratteri ammessi per POSTEL".

## 32 [CU16]: Stampa Tesserini

Il sistema permette agli **utenti ATC/CA** la stampa dei tesserini di competenza (cioè che discendono dalle ammissioni che hanno indicato quell'ATC/CA come ATC/CA di ritiro). Tramite videate apposite è ora possibile:

- selezionare i tesserini da stampare;
- generare un file PDF contenente le etichette (corrispondenti ai tesserini).

La stampa etichette è materialmente effettuata dagli utenti ATC/CA extra-sistema mandando in stampa i file PDF (anche a pagine singole) generati dall'applicativo AVCE.

### 33 Allegati

### 33.1 Caratteri ammessi per POSTEL

La tabella che segue elenca i caratteri che si possono utilizzare all'interno dei tracciati record POSTEL, e, di riflesso, all'interno dei due campi testo multiriga "**pagina1**" e "**pagina2**" utili per ospitare il testo della "**lettera di accompagno POSTEL**".

I caratteri ammessi sono:

• i caratteri CRLF necessari per andare a capo (in ASCII sono i codici [13] e [10]);

• i caratteri ASCII stampabili che hanno una codifica nella colonna ASCII Stampa (POSTEL), cioè quelli con un codice ASCII compreso tra 32 e 126.

Gli altri caratteri non sono ammessi (l'applicativo AVCE visualizza un messaggio di errore "bloccante" che non consente di registrare in archivio il contenuto del campo testo multiriga che li contiene).

**Caratteri non ammessi** sono ad esempio le lettere accentate maiuscole/minuscole (à,è,ì,ò,ù,Â,É, ecc.): in questi casi si consiglia di utilizzare la lettera non accentata seguita dall'apostrofo (carattere ['] con codice 39), che è invece ammesso (ad es. [città] non è ammessa, mentre [città] è ammessa).

Per evitare lotti rifiutati da POSTEL si consiglia di utilizzare testo standard (lettere maiuscole/minuscole e numeri), evitando strane sequenze di caratteri particolari (ad es. "@I","@@ii",ecc.).

| ASCII<br>Stampa<br>(POSTEL) | Dec | Descrizione        |  |
|-----------------------------|-----|--------------------|--|
|                             | 32  | SPACE              |  |
| !                           | 33  | EXCLAMATION MARK   |  |
| "                           | 34  | QUOTATION MARK     |  |
| #                           | 35  | NUMBER SIGN        |  |
| \$                          | 36  | DOLLAR SIGN        |  |
| %                           | 37  | PERCENT SIGN       |  |
| &                           | 38  | AMPERSAND          |  |
| '                           | 39  | APOSTROPHE         |  |
| (                           | 40  | LEFT PARENTHESIS   |  |
| )                           | 41  | RIGHT PARENTHESIS  |  |
| *                           | 42  | ASTERISK           |  |
| +                           | 43  | PLUS SIGN          |  |
| ,                           | 44  | СОММА              |  |
| -                           | 45  | HYPHEN, MINUS SIGN |  |
| •                           | 46  | PERIOD, FULL STOP  |  |
| /                           | 47  | SOLIDUS, SLASH     |  |
| 0                           | 48  | DIGIT ZERO         |  |
| 1                           | 49  | DIGIT ONE          |  |
| 2                           | 50  | DIGIT TWO          |  |
| 3                           | 51  | DIGIT THREE        |  |
| 4                           | 52  | DIGIT FOUR         |  |
| 5                           | 53  | DIGIT FIVE         |  |
| 6                           | 54  | DIGIT SIX          |  |
| 7                           | 55  | DIGIT SEVEN        |  |
| 8                           | 56  | DIGIT EIGHT        |  |
| 9                           | 57  | DIGIT NINE         |  |
| :                           | 58  | COLON              |  |

| ; | 59 | SEMICOLON                                 |
|---|----|-------------------------------------------|
| < | 60 | LESS-THAN SIGN, LEFT ANGLE BRACKET        |
| = | 61 | EQUALS SIGN                               |
| > | 62 | GREATER-THAN SIGN, RIGHT ANGLE<br>BRACKET |
| ? | 63 | QUESTION MARK                             |
| @ | 64 | COMMERCIAL AT SIGN                        |
| А | 65 | CAPITAL LETTER A                          |
| В | 66 | CAPITAL LETTER B                          |
| С | 67 | CAPITAL LETTER C                          |
| D | 68 | CAPITAL LETTER D                          |
| E | 69 | CAPITAL LETTER E                          |
| F | 70 | CAPITAL LETTER F                          |
| G | 71 | CAPITAL LETTER G                          |
| Н | 72 | CAPITAL LETTER H                          |
| I | 73 | CAPITAL LETTER I                          |
| J | 74 | CAPITAL LETTER J                          |
| К | 75 | CAPITAL LETTER K                          |
| L | 76 | CAPITAL LETTER L                          |
| М | 77 | CAPITAL LETTER M                          |
| N | 78 | CAPITAL LETTER N                          |
| 0 | 79 | CAPITAL LETTER O                          |
| Р | 80 | CAPITAL LETTER P                          |
| Q | 81 | CAPITAL LETTER Q                          |
| R | 82 | CAPITAL LETTER R                          |
| S | 83 | CAPITAL LETTER S                          |
| Т | 84 | CAPITAL LETTER T                          |
| U | 85 | CAPITAL LETTER U                          |
| V | 86 | CAPITAL LETTER V                          |
| W | 87 | CAPITAL LETTER W                          |
| Х | 88 | CAPITAL LETTER X                          |
| Y | 89 | CAPITAL LETTER Y                          |
| Z | 90 | CAPITAL LETTER Z                          |
| [ | 91 | LEFT SQUARE BRACKET                       |
| ١ | 92 | REVERSE SOLIDUS (BACKSLASH)               |
| ] | 93 | RIGHT SQUARE BRACKET                      |
| ٨ | 94 | CIRCUMFLEX ACCENT                         |
| _ | 95 | LOW LINE, UNDERLINE                       |
| ` | 96 | GRAVE ACCENT                              |
| а | 97 | SMALL LETTER a                            |
| b | 98 | SMALL LETTER b                            |
| С | 99 | SMALL LETTER c                            |

| d | 100 | SMALL LETTER d                   |
|---|-----|----------------------------------|
| е | 101 | SMALL LETTER e                   |
| f | 102 | SMALL LETTER f                   |
| g | 103 | SMALL LETTER g                   |
| h | 104 | SMALL LETTER h                   |
| i | 105 | SMALL LETTER i                   |
| j | 106 | SMALL LETTER j                   |
| k | 107 | SMALL LETTER k                   |
| I | 108 | SMALL LETTER I                   |
| m | 109 | SMALL LETTER m                   |
| n | 110 | SMALL LETTER n                   |
| 0 | 111 | SMALL LETTER o                   |
| р | 112 | SMALL LETTER p                   |
| q | 113 | SMALL LETTER q                   |
| r | 114 | SMALL LETTER r                   |
| S | 115 | SMALL LETTER s                   |
| t | 116 | SMALL LETTER t                   |
| u | 117 | SMALL LETTER u                   |
| V | 118 | SMALL LETTER v                   |
| w | 119 | SMALL LETTER w                   |
| x | 120 | SMALL LETTER x                   |
| у | 121 | SMALL LETTER y                   |
| z | 122 | SMALL LETTER z                   |
| { | 123 | LEFT CURLY BRACKET, LEFT BRACE   |
|   | 124 | VERTICAL LINE, VERTICAL BAR      |
| } | 125 | RIGHT CURLY BRACKET, RIGHT BRACE |
| ~ | 126 | TILDE                            |